# Brooklyn Board by Silica Architech Documentation

Release .0

Silica

Mar 16, 2017

# Contents

| 1 | Insta             | lling Codewarrior on WIN7 or WIN8  | 3  |  |  |  |
|---|-------------------|------------------------------------|----|--|--|--|
|   | 1.1               | Codewarrior on WINXP               | 6  |  |  |  |
| 2 | Quic              | k start guide                      | 9  |  |  |  |
|   | 2.1               | Hardware requirements              | 9  |  |  |  |
|   | 2.2               | Software requirements              | 10 |  |  |  |
|   | 2.3               | Hardware setup                     | 10 |  |  |  |
|   | 2.4               | Brooklyn Board MQX FW setup        | 14 |  |  |  |
|   | 2.5               | IMPORTING AND BUILDING MQX LIBRARY | 20 |  |  |  |
|   | 2.6               | IMPORTING Pmod1_6 FIRMWARE         | 22 |  |  |  |
|   | 2.7               | BUILDING Pmod1_6 FIRMWARE          | 27 |  |  |  |
|   | 2.8               | Running Brooklyn Board MQX FW      | 33 |  |  |  |
| 3 | Firm              | ware details                       | 37 |  |  |  |
|   | 3.1               | Main project files from Maxim      | 37 |  |  |  |
|   | 3.2               | General include files              | 37 |  |  |  |
|   | 3.3               | Main Project files added           | 39 |  |  |  |
|   | 3.4               | MQX tasks brief                    | 41 |  |  |  |
| 4 | Firm              | ware changes                       | 43 |  |  |  |
| 5 | Tips              | and Tricks                         | 47 |  |  |  |
| 6 | 6 More about Pmod |                                    |    |  |  |  |
|   | 6.1               | Important notice                   | 55 |  |  |  |
|   | 6.2               | Emulation of MAX3232               | 56 |  |  |  |

Version 1.0.0 Copyright (C)2016 Avnet Silica company

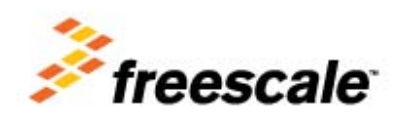

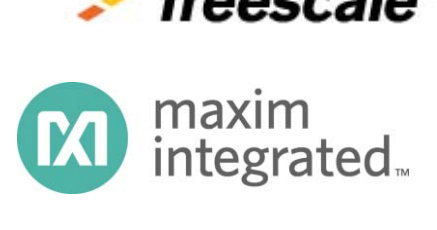

Silica Brooklyn Board is useful system to evaluate MAXIM Pmod device and is designed for use with Freescale TWR-K70F120M tower system **This software release is working with MQX4.0 Rtos** 

You can find and download TWR-K70 documentation by clicking:

#### http://www.freescale.com/webapp/sps/site/prod\_summary.jsp?code=TWR-K70F120M&tid=m32TWR

Firmware application was developed with CodeWarrior MCU v10.3 Special Edition. It's strongly recomended to use Codewarrior 10.3 to build this project.

No MQX installation is required. Project contain all MQX resources needed for full functionalitty.

Codewarrior v10.3 Special Edition is free downlodable from Freescale site. Go to: http://www.freescale.com/webapp/sps/site/prod\_summary.jsp?code=CW-MCU10&fpsp=1&tab=Design\_Tools\_Tab

Codewarrior v10.3 Special Edition is also downlodable here

Please for download select "offline" package. (note that download can take much time ...)

We suggest you to read the Quick Start Guide to setup your evaluation system

#### Quick start guide

This guide explains how to use this application and provides an overview of on the structure of the project firmware

# CHAPTER 1

## Installing Codewarrior on WIN7 or WIN8

 $Double \ click \ on \ `CW_MCU_v10.3\_b121211\_SE\_Offline.exe' \ that \ you \ have \ downloded \ first, \ and \ follow \ installation \ istruction.$ 

| 🚺 l 📮 🚹 = l                           | Download                            |                  |                    |              | - 🗆 🗙 |
|---------------------------------------|-------------------------------------|------------------|--------------------|--------------|-------|
| File Home Condividi Visual            | lizza                               |                  |                    |              | v 🕐   |
|                                       | ad ⊧                                |                  | v ♂ Cerc           | a Download   | Q     |
| 🔺 🔆 Preferiti                         | Nome                                | Ultima modifica  | Tipo               | Dimensione   |       |
| Desktop                               | 15 7z920-x64.msi                    | 07/04/2013 22.42 | Pacchetto di Wind  | 1.345 KB     |       |
| Download                              | avira_free_antivirus_it.exe         | 08/04/2013 23.00 | Applicazione       | 110.405 KB   | _     |
| 🖳 Risorse recenti                     | CW_MCU_v10.3_b121211_SE_Offline.exe | 10/04/2013 10.43 | Applicazione       | 1.267.642 KB |       |
|                                       | 🅼 install-tl.zip                    | 09/04/2013 21.43 | Cartella compressa | 17.627 KB    | -     |
| 4 🥽 Raccolte                          | npp.6.3.2.bin.7z                    | 08/04/2013 21.36 | File 7Z            | 3.296 KB     |       |
| Documenti                             | 🔩 wlsetup-web.exe                   | 07/04/2013 23.00 | Applicazione       | 1.215 KB     |       |
| 🖻 🔛 Immagini                          |                                     |                  |                    |              |       |
| 🖻 🎝 Musica                            |                                     |                  |                    |              |       |
| D 🛃 Video                             |                                     |                  |                    |              |       |
| Þ 🔣 Gruppo home                       |                                     |                  |                    |              |       |
| 4 🖳 Computer                          |                                     |                  |                    |              |       |
| Disco locale (C:)                     |                                     |                  |                    |              |       |
| Disco locale (D:)                     |                                     |                  |                    |              |       |
| ▷ 🏝 abe (abe-pc)                      |                                     |                  |                    |              |       |
| Carlai61 (abe-pc)                     |                                     |                  |                    |              |       |
| Tapiro (abe-pc)                       |                                     |                  |                    |              |       |
| · · · · · · · · · · · · · · · · · · · |                                     |                  |                    |              |       |
| 6 elementi                            |                                     |                  |                    |              |       |

Quick start guide for Codewarrior install can be found at http://cache.freescale.com/files/soft\_dev\_tools/doc/ quick\_ref\_guide/MCU\_QS.pdf?fpsp=1

When setup ask for MCU type, select almost Kinetis as show below, then press NEXT button

| CodeWarrior Development Student                                                                                                 | dio for Microcontrollers 🗕 🗆 🗙                |  |  |  |  |  |  |
|----------------------------------------------------------------------------------------------------|-----------------------------------------------|--|--|--|--|--|--|
| Choose Components<br>Choose which features of CodeWarrior Development Studio for Microcontrollers v10.3<br>you want to install. |                                               |  |  |  |  |  |  |
| Check the components you want to install and uncheck the components you don't want to install. Click Next to continue.          |                                               |  |  |  |  |  |  |
| Select components to install:                                                                                                   |                                               |  |  |  |  |  |  |
| Descripti                                                                                                    | ion                                           |  |  |  |  |  |  |
| Space required: 2.1GB Position descripti                                                                                        | your mouse over a component to see its<br>on, |  |  |  |  |  |  |
| Freescale Semiconductor, Inc                                                                                                    |                                               |  |  |  |  |  |  |
|                                                                                                    | < Back Next > Cancel                          |  |  |  |  |  |  |

If you have Windows7 or Windows8 (32 or 64 bit) Codewarrior will install into "Freescale\CW MCU v10.3" folder on the root of your system HDD.

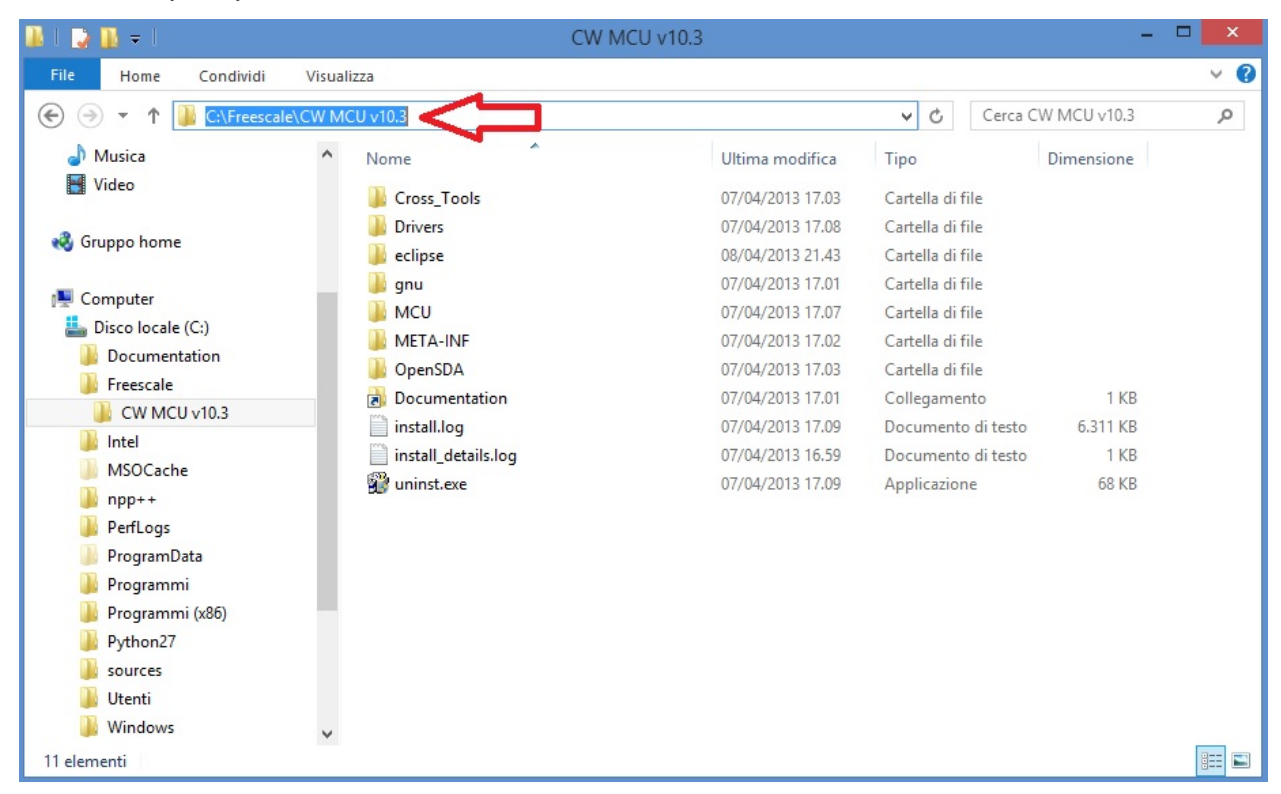

and create a default work folder named workspace in the path C:\Users\ your\_user\_name \workspace

| 🔟 I 🕞 🔟 = I               |             | workspace             |             | -               | □ × |
|---------------------------|-------------|-----------------------|-------------|-----------------|-----|
| File Home Condividi Vis   | ualizza     |                       |             |                 | v 🕜 |
| € ∋ ▼ ↑ 🚺 C:\Users\Abe\wo | orkspace    | ~                     | C           | Cerca workspace | Q   |
| 🔉 sources                 | Nome        | Ultima modifica Tipo  | ,<br>,      | Dimensione      |     |
| 퉬 Utenti<br>🐌 Abe         | 鷆 .metadata | 07/04/2013 17.35 Cart | ella di fil | e               |     |
| .codewarrior              |             |                       |             |                 |     |
| AppData                   |             |                       |             |                 |     |
|                           |             |                       |             |                 |     |
| 🐌 CW_10_3                 |             |                       |             |                 |     |
| 📜 Desktop                 |             |                       |             |                 |     |
| 📗 Documenti               |             |                       |             |                 |     |
| 🐌 Download                |             |                       |             |                 |     |
| 崖 Immagini                |             |                       |             |                 |     |
| Musica                    |             |                       |             |                 |     |
| Partite salvate           |             |                       |             |                 |     |
| Preferiti                 |             |                       |             |                 |     |
| PrjDoc                    |             |                       |             |                 |     |
| Widee                     |             |                       |             |                 |     |
| workspace                 |             |                       |             |                 |     |
| .metadata                 |             |                       |             |                 |     |
| Default                   |             |                       |             |                 |     |
| 1 elemento                |             |                       |             |                 |     |

make shure that setup have been installed Jungo Driver. See your system configuration (righ-click on Computer -> Properties -> Device Manager)

if you have any troubles about, read Codewarrior install Guide

| Gestione dispositivi                                                                                                    | . 🗆 | × |
|----------------------------------------------------------------------------------------------------|-----|---|
| File       Azione       Visualizza       ?         Image: Constraint of the second second sec |     |   |
| <ul> <li>Batterie</li> <li>Bluetooth</li> <li>Code di stampa</li> <li>Computer</li> <li>Controller audio, video e giochi</li> <li>Controller di archiviazione</li> <li>Controller IDE ATA/ATAPI</li> <li>Controller USB (Universal Serial Bus)</li> <li>Dispositivi di acquisizione immagini</li> <li>Dispositivi di sistema</li> <li>Dispositivi software</li> <li>Human Interface Device (HID)</li> </ul>                                                                                                    |     |   |
| <ul> <li>Input e output a blio</li> <li>Jungo</li> <li>WinDriver</li> <li>Mouse e altri discositivi di puntamento</li> <li>Processori</li> <li>Schede di rete</li> <li>Schede video</li> <li>Schermi</li> <li>Tastiere</li> <li>Unità disco</li> </ul>                                                                                                    |     |   |
|                                                                                                    |     |   |

## **Codewarrior on WINXP**

For WinXP, after installation, you have:

• installation folder

| 😂 CW MCU v10.3                           |                       |            |                    |                      |
|------------------------------------------|-----------------------|------------|--------------------|----------------------|
| File Modifica Visualizza Preferiti       | Strumenti ?           |            |                    |                      |
| 🔇 Indietro 👻 🕥 - 🏂 🔎                     | Cerca 😥 Cartelle      | ]-         |                    |                      |
| Indirizzo 🛅 C: \Freescale \CW MCU v 10.3 | 3                     |            |                    | 🗸 🏹 Vai              |
|                                          | 🔨 Nome                | Dimensione | Tipo 🔺             | Data ultima modifica |
| Operazioni file e cartella 🄇 🄇           | Cross_Tools           |            | Cartella di file   | 12/04/2013 15.49     |
| Crea nuova cartella                      | Drivers               |            | Cartella di file   | 12/04/2013 15.49     |
|                                          | eclipse               |            | Cartella di file   | 12/04/2013 15.49     |
| Pubblica cartella sul vveb               | 🛅 gnu                 |            | Cartella di file   | 12/04/2013 15.38     |
| 😡 Condividi cartella                     | MCU 🔁                 |            | Cartella di file   | 12/04/2013 15.37     |
|                                          | META-INF              |            | Cartella di file   | 12/04/2013 15.16     |
|                                          | DpenSDA 🖸             |            | Cartella di file   | 12/04/2013 15.16     |
| Altre risorse                            | 📲 🗊 uninst.exe        | 68 KB      | Applicazione       | 29/01/2013 15.13     |
| Preescale                                | Documentation         | 1 KB       | Collegamento       | 12/04/2013 14.39     |
| Documenti                                | 🗊 install.log         | 6.311 KB   | Documento di testo | 29/01/2013 15.14     |
|                                          | 🗊 install_details.log | 1 KB       | Documento di testo | 29/01/2013 14.49     |
| Risorse der computer                     |                       |            |                    |                      |
| S Risorse di rete                        |                       |            |                    |                      |
|                                          |                       |            |                    |                      |
| Dettagli 🄇                               |                       |            |                    |                      |
| CW MCU v10.3<br>Cartella di file         |                       |            |                    |                      |
| Data ultima modifica: Oggi 12            | *                     |            |                    |                      |

• default work folder in c:\Documents and Settings\ your\_user\_name \workspace

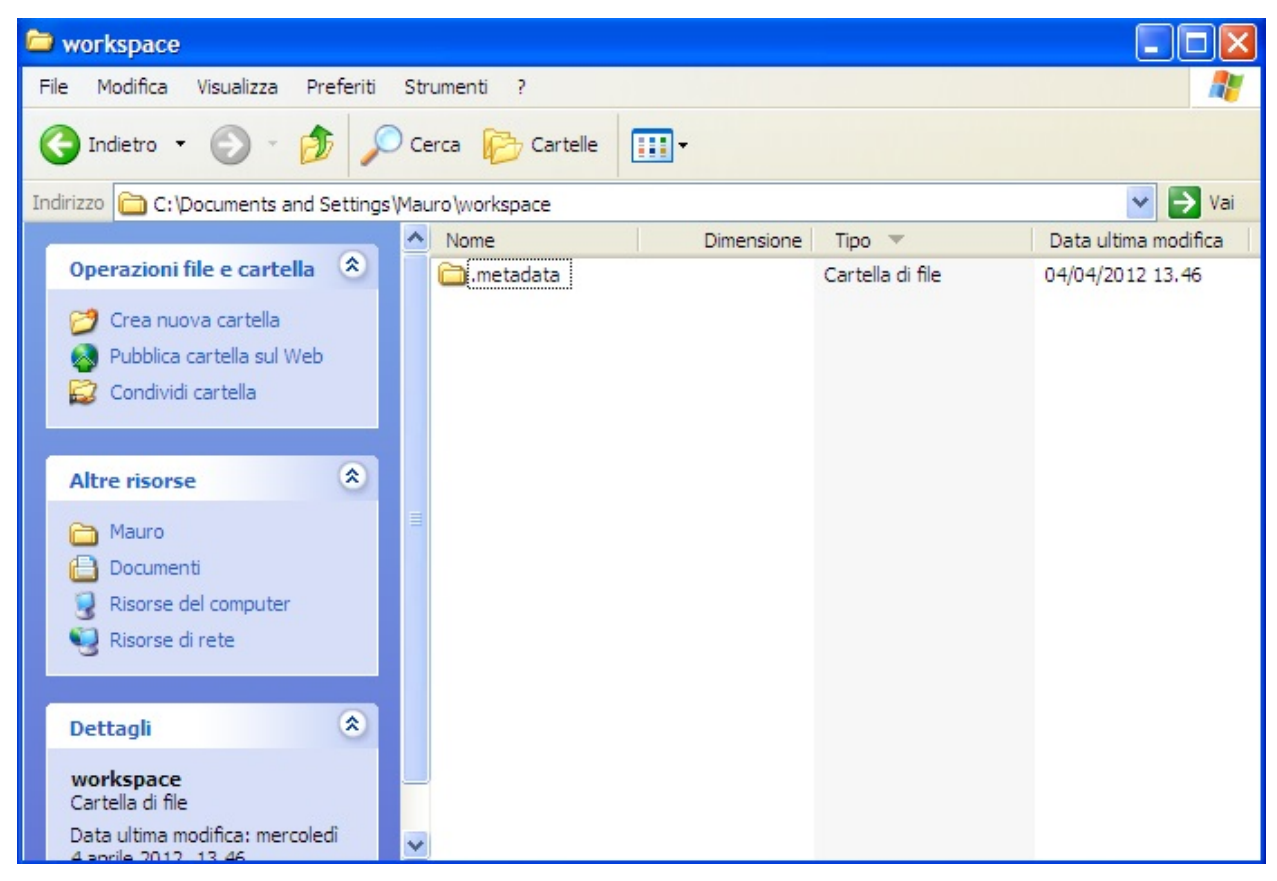

• Jungo driver:

| 🚇 Gestione periferiche                                                                                                    |   |
|----------------------------------------------------------------------------------------------------|---|
| File Azione Visualizza ?                                                                                                    |   |
|                                                                                                    |   |
| Image: Section of the section of the seccond of the section of the section of the section of th |   |
| Schede PCMCIA                                                                                                    | ~ |
|                                                                                                    |   |

# CHAPTER 2

# Quick start guide

## Hardware requirements

- Tower system for Kinetis K70F120M (with TWR-SER expansion)
- Mini USB type-B cable
- Silica BrooklynBoard
- PC with at least one RS232 serial port and terminal software (two serial port for MAX3232 emulation)
- RS232 DB9 serial cable (modem type)
- Maxim Analog Essential Collection

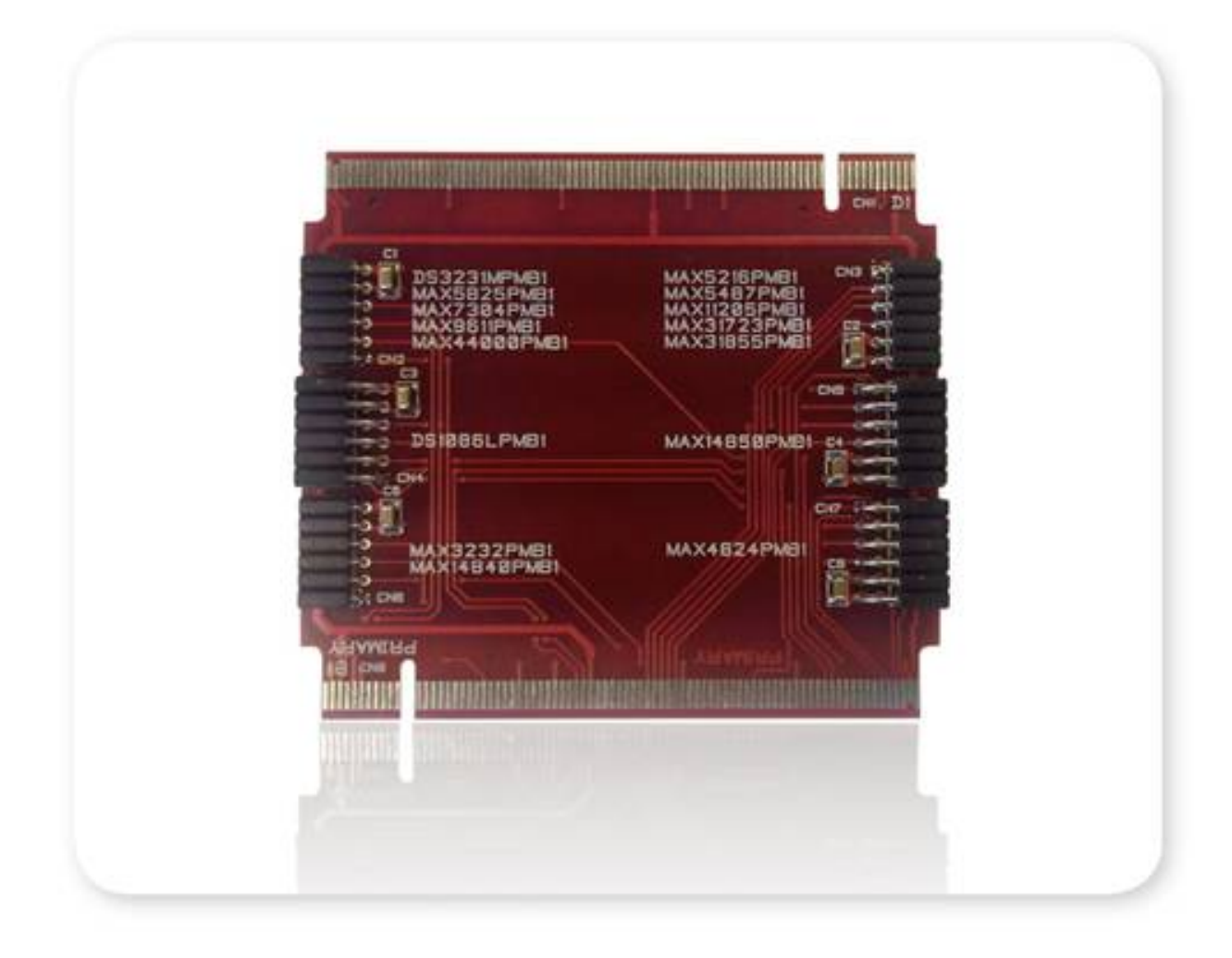

## Software requirements

- CodeWarrior MCU v10.3 Special Edition (download here).
- Brooklyn Board application firmware for TWR-K70F120M system (download here ....)

## Hardware setup

• Assemble tower system TWR-K70F120M and Brooklin Board as in figure below.

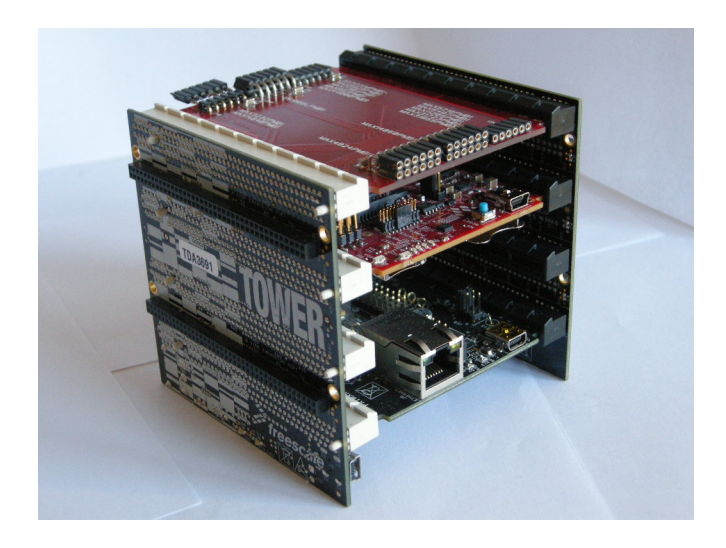

Don't care slot position, but be careful to connect Primary and Secondary connector properly. Take care at reference signed near PCI board connectors.

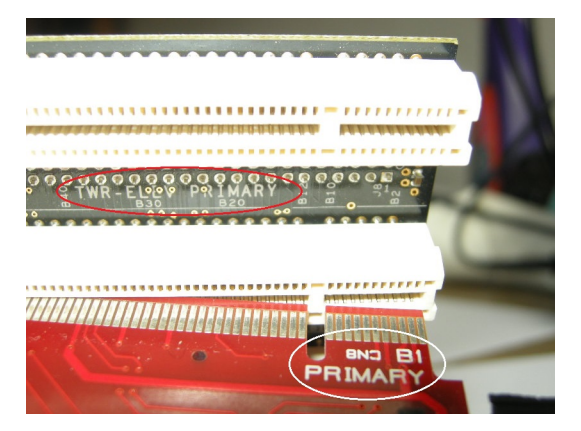

• Plug a Pmod Device (i.e. DS3231M Real Time Clock) inside properly connector.

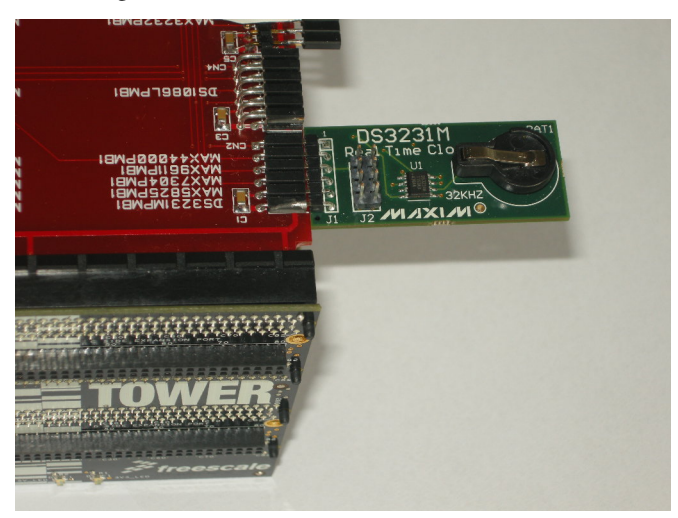

-> Be careful to see device reference next to connector. Each connector is designed for one or more devices and

#### will only accept dedicated modules.

• Plug Mini USB type-B cable into Cpu Board plug and connect to PC with Codewarrior. TWR power led will on.

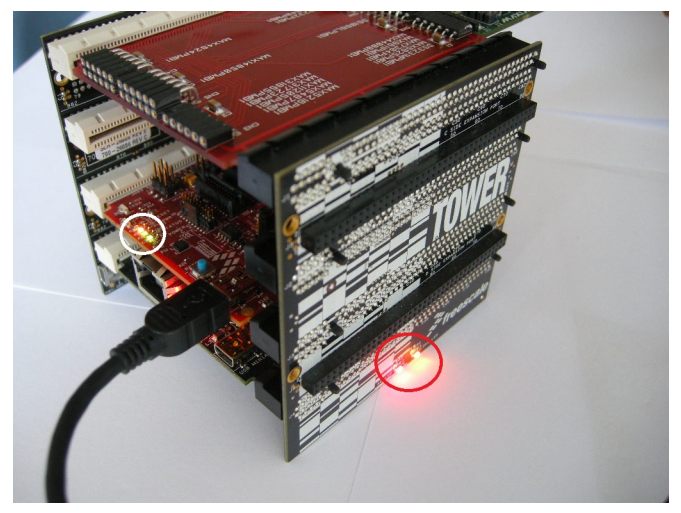

• If you see device tab, you will find OSBDM/OSJTAG debug port. If it doesn't occour, **unplug USB cable, start Codewarrior and then plug USB cable**. Tower system will be found and OSBDM/OSJTAG driver will be loaded. Close Codewarrior suite.

| 🚔 Gestione dispositivi                                                                                                    | - | × |
|----------------------------------------------------------------------------------------------------|---|---|
| File Azione Visualizza ?                                                                                                    |   |   |
|                                                                                                    |   |   |
| <ul> <li>Abele</li> <li>Batterie</li> <li>Butetooth</li> <li>Code di stampa</li> <li>Controller audio, video e giochi</li> <li>Controller di archivizzione</li> <li>Controller IDE ATA/ATAPI</li> <li>Controller USB (Universal Serial Bus)</li> <li>Dispositivi di acquisizione immagini</li> <li>Dispositivi di sistema</li> <li>Dispositivi software</li> <li>Human Interface Device (HID)</li> <li>Human Interface Device (HID)</li> <li>LibUSB-Win32 Devices</li> <li>WinDriver</li> <li>LibUSB-Win32 Devices</li> <li>SoBDM/OSJTAG - Debug Port (http://www.pemicro.com/osbdm)</li> <li>Mouse e altri dispositivi di puntamento</li> <li>Processori</li> <li>Schede di rete</li> <li>Schede video</li> <li>Schede video</li> <li>Schede video</li> <li>Unità disco</li> </ul> |   | ~ |
|                                                                                                    |   |   |

• plug the standard serial DB9 cable into serial connector on Tower System

• connect serial cable to terminal PC (equipped with terminal SW)

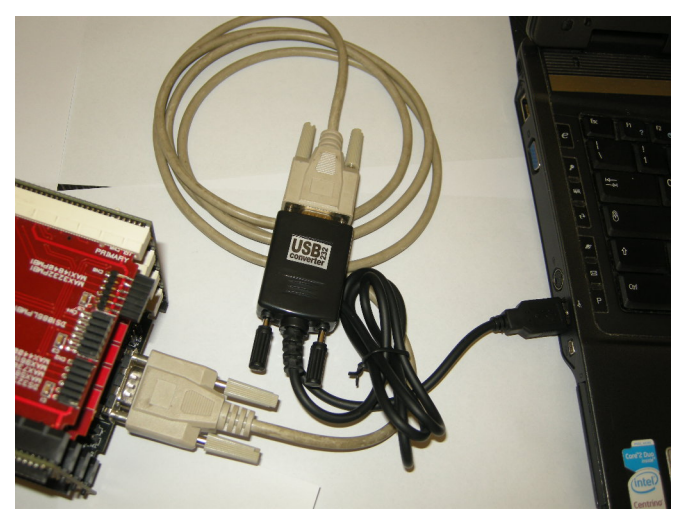

• On your terminal PC setup COMx parameter:

speed = 115200 baud data with = 8 parity = none stop bit = 1 flow control = none

| 🌏 115200 - HyperTerminal                   |                              |                          |               |               |          |
|--------------------------------------------|------------------------------|--------------------------|---------------|---------------|----------|
| File Modifica Visualizza Chiama Trasferime | nto ?                        |                          |               |               |          |
| □☞ ☞ ▒ ∞ 凸 앱                               |                              |                          |               |               |          |
|                                            | Proprietà - 1152             | 200                      |               | <u>?×</u>     | <u>^</u> |
|                                            | Connetti a Impost            | tazioni                  |               |               |          |
|                                            | 115200                       | Proprietà - COM3         |               | ?×            |          |
|                                            | [                            | Impostazioni della porta |               |               |          |
|                                            | Paese:                       |                          |               |               |          |
|                                            | Immettere indica             | Bit per secondo:         | 115200        | ~             |          |
|                                            | Indicativo localit           |                          |               |               |          |
|                                            | Numero di telefo             | Bit di dati:             | 8             | ~             |          |
|                                            | Connetti:                    | Parità:                  | Nessuno       | ~             |          |
|                                            |                              | Bit di stop:             | 1             | ~             |          |
|                                            | ✓ Usa Indicativ Ricomponi se | Controllo di flusso:     | Nessuno       | ~             |          |
|                                            |                              |                          |               | Ripristina    |          |
|                                            |                              | 0                        | K Annulla     | a Applica     | ~        |
| Disconnesso Rilev. aut.                    | Rilevamento auto             | SCORR MAIUSC N           | UM Acquisisci | Eco stampante |          |

Now you are ready for install FW project.

# Brooklyn Board MQX FW setup

• In the root of your HDD C:\ create new folder named "**Pmqx**".

Important: Pay attention that the pathname is case-sensitive

| 📥 l 😺 🐌 = l Disco locale (C:)          |                   |                  |                    |  |  |  |  |  |
|----------------------------------------|-------------------|------------------|--------------------|--|--|--|--|--|
| File Home Condivi                      | di Visualizza     |                  |                    |  |  |  |  |  |
| (⇐) → ★ ↓ Computer → Disco locale (C:) |                   |                  |                    |  |  |  |  |  |
| 🚖 Preferiti                            | Nome              | Ultima modifica  | Тіро               |  |  |  |  |  |
| Desktop                                | firecore.log      | 07/04/2013 01.10 | Documento di testo |  |  |  |  |  |
| 🗼 Download                             | RHDSetup.log      | 07/04/2013 00.55 | Documento di testo |  |  |  |  |  |
| 🖳 Risorse recenti                      | 鷆 Pmqx            | 25/05/2013 14.55 | Cartella di file   |  |  |  |  |  |
|                                        | 🌗 WinXpp          | 24/05/2013 15.00 | Cartella di file   |  |  |  |  |  |
| 詞 Raccolte                             | 퉬 ProgramData     | 23/05/2013 17.28 | Cartella di file   |  |  |  |  |  |
| Documenti                              | 🌗 Programmi (x86) | 23/05/2013 17.28 | Cartella di file   |  |  |  |  |  |
| 📔 Immagini                             | PEMicro           | 08/05/2013 11.57 | Cartella di file   |  |  |  |  |  |
| J Musica                               | 🌗 Freescale       | 08/05/2013 11.48 | Cartella di file   |  |  |  |  |  |
| 📑 Video                                | ) texlive         | 15/04/2013 17.33 | Cartella di file   |  |  |  |  |  |
|                                        | Windows           | 09/04/2013 11.22 | Cartella di file   |  |  |  |  |  |
| 🍓 Gruppo home                          | 🌗 Programmi       | 08/04/2013 22.34 | Cartella di file   |  |  |  |  |  |
|                                        | MSOCache          | 08/04/2013 22.21 | Cartella di file   |  |  |  |  |  |
| 🖳 Computer                             | 🌗 npp++           | 08/04/2013 21.39 | Cartella di file   |  |  |  |  |  |
| 🏭 Disco locale (C:)                    | Python27          | 07/04/2013 22.50 | Cartella di file   |  |  |  |  |  |
| Disco locale (D:)                      | sources           | 07/04/2013 01.49 | Cartella di file   |  |  |  |  |  |

• Unzip all files from Pmod\_MQX.zip into the folder C:\Pmqx just created

| 👪 l 💽 👪 = l         |                              |                  | Pmqx               |   |
|---------------------|------------------------------|------------------|--------------------|---|
| File Home Condiv    | idi Visualizza               |                  |                    |   |
|                     | mputer 🕨 Disco locale (C:) 🜖 | Pmqx             |                    |   |
| 🚖 Preferiti         | Nome                         | Ultima modifica  | Тіро               | D |
| Desktop             | 🌗 config                     | 25/05/2013 14.58 | Cartella di file   |   |
| 〕 Download          | ]] lib                       | 25/05/2013 14.58 | Cartella di file   |   |
| 🕮 Risorse recenti   | 🐌 mfs                        | 25/05/2013 14.58 | Cartella di file   |   |
|                     | 🌗 mqx                        | 25/05/2013 14.58 | Cartella di file   |   |
| 詞 Raccolte          | Pmod1_6                      | 25/05/2013 14.58 | Cartella di file   |   |
| Documenti           | 📕 rtcs                       | 25/05/2013 14.58 | Cartella di file   |   |
| 🔚 Immagini          | 🌗 shell                      | 25/05/2013 14.58 | Cartella di file   |   |
| J Musica            | 🌗 tools                      | 25/05/2013 14.58 | Cartella di file   |   |
| Video               | 🐌 usb                        | 25/05/2013 14.58 | Cartella di file   |   |
| 2020032203          | PE_LDD add.txt               | 25/05/2013 14.36 | Documento di testo | ) |
| 🤣 Gruppo home       |                              |                  |                    |   |
| 🖳 Computer          |                              |                  |                    |   |
| Lisco locale (C:)   |                              |                  |                    |   |
| 👝 Disco locale (D:) |                              |                  |                    |   |

• If you have already opened Codewarrior, exit and restart it. The "Workspace launcher" tab will open. Clik on "brouse" button.

| ₩.                        | Workspace Launcher                                                                                                    | x |
|---------------------------|----------------------------------------------------------------------------------------------------|---|
| Select a w                | orkspace                                                                                                    |   |
| CodeWarrio<br>Choose a we | r Development Studio stores your projects in a folder called a workspace.<br>orkspace folder to use for this session. |   |
| Workspace:                | C:\Users\Abe\workspace Browse                                                                                         | > |
| Use this a                | s the default and do not ask again OK Cancel                                                                          |   |

• navigate and select C:\Pmqx as workspace, then click OK

| 192                                                      | Workspace Launcher                                                            |            |
|----------------------------------------------------------|-------------------------------------------------------------------------------|------------|
| Select a workspace                                       | Select Workspace Directory                                                    | ×          |
| CodeWarrior Development S<br>Choose a workspace folder t | Select the workspace directory to use.                                        |            |
| Workspace: C:\Users\Abe\\                                | Abe     Accomputer     Accomputer     Disco locale (C:)     Documentation     | ^          |
| Use this as the default and                              | <ul> <li>Freescale</li> <li>Intel</li> <li>MSOCache</li> <li>npp++</li> </ul> |            |
| st fre                                                   | PEMicro     PerfLogs     Pmqx     D     config     D     lib     mfs          |            |
|                                                          | >     mqx       >     Pmod1_6   Cartella: Pmqx                                | ×          |
|                                                          | Crea nuova cartella OK Annu                                                   | lla<br>.:i |

Now we could see the welcome window of Codewarrior Developement Suite

| <b>1</b>                                                            | C/C++ - CodeWarrior Development Studio | - 🗆 🗙 |
|---------------------------------------------------------------------|----------------------------------------|-------|
| File Edit Search Project Run MQX Tools Processor Expert Window Help |                                        |       |
| CodeWarrior Development                                             | : Studio                               |       |
| New Project Wizard                                                  | What's New Product Release Notes       |       |
| Go to Workbench                                                     | Tutorials                              |       |
| Freescale<br>CodeWarrior                                            |                                        | v     |

maybe will open firewall popup as below

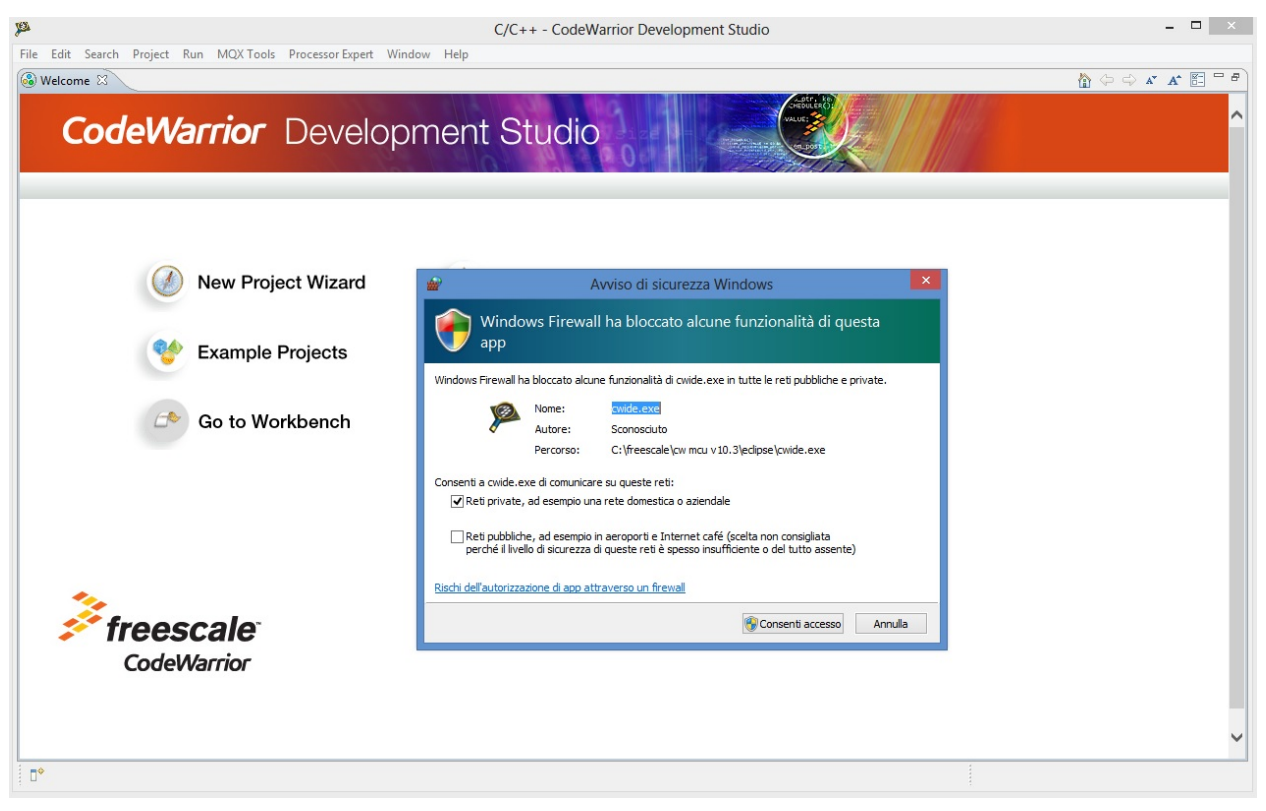

if yes, left-clik on enable access and proceed

• close the welcome window by clicking 'X' in the Welcome tab

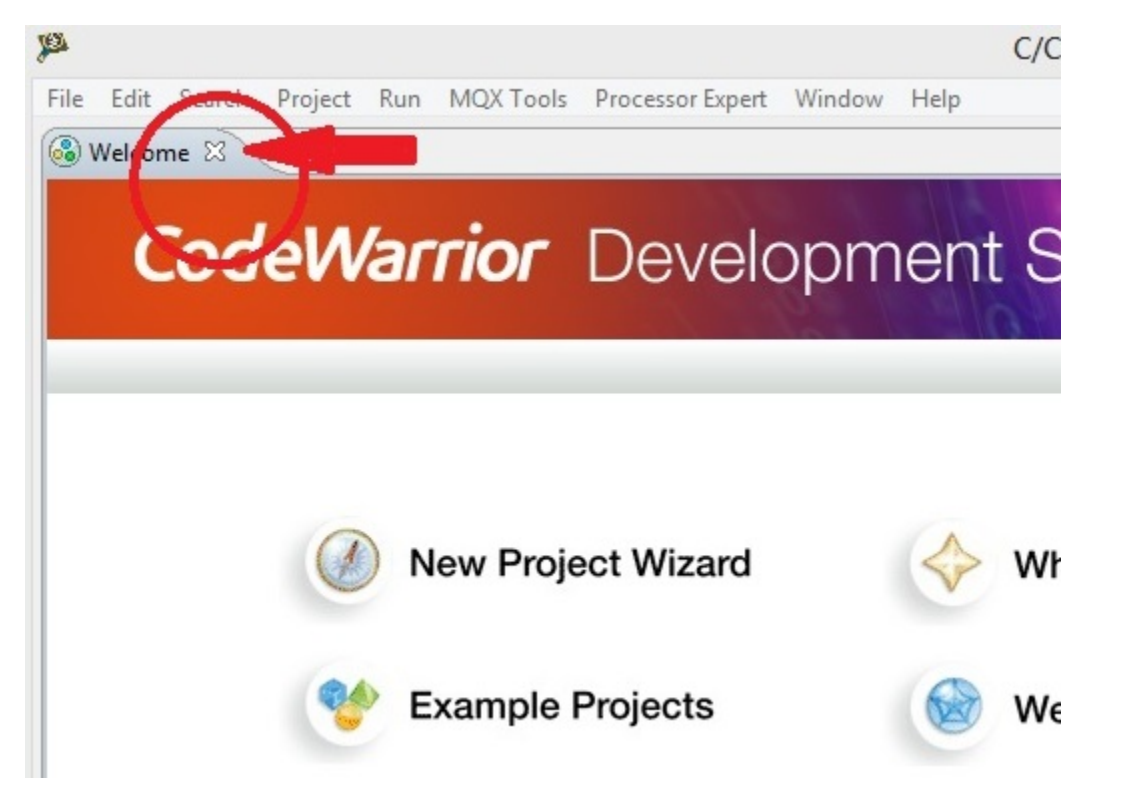

Now we can see the Codewarrior main window

| ø                                  | C/C++ - CodeWarrior Development Studio | - • ×     |
|------------------------------------|----------------------------------------|-----------|
| File Edit Search Project Run MQX   | Tools Processor Expert Window Help     |           |
| 📑 🕶 🔜 🗟   🍕 🖛 🗿 🕶 (Activ           | e) ▼義 恭 オ // ▼ 型 + □ + □ + □ + □ +     | 🖆 🗟 C/C++ |
| CodeWarrior Projects               |                                        | - 8       |
| 🔝 📲 📄 🔄 🔑 File Name                |                                        |           |
| File Name Build                    |                                        |           |
|                                    |                                        |           |
|                                    |                                        |           |
|                                    |                                        |           |
|                                    |                                        |           |
|                                    |                                        |           |
|                                    |                                        |           |
|                                    |                                        |           |
|                                    |                                        |           |
|                                    |                                        |           |
|                                    |                                        |           |
|                                    |                                        |           |
|                                    |                                        |           |
|                                    |                                        |           |
|                                    | Disease                                | U         |
|                                    | Description                            | Recourse  |
|                                    | Catiput                                | Resource  |
|                                    |                                        |           |
| A Commander 🕅 📷                    |                                        |           |
| - Desired Constine                 |                                        |           |
| rroject Creation ▼ Bui             |                                        |           |
| Import project                     |                                        |           |
| 🚵 Import MCU executable file 🛛 🕸 D | ebug                                   |           |
| New MCU project 🗸 👻 Set            | ttings                                 |           |
| 🎦 New MQX-Lite project 🙀 P         | roject                                 |           |
| BR B                               | uild se                                |           |
| State D                            | ebug : v                               |           |
|                                    |                                        | >         |
|                                    |                                        |           |

Codewarrior is ready to setup MQX project

## IMPORTING AND BUILDING MQX LIBRARY

 Navigate to C\Pmqx\config\twrk70f120m\cw10 and drag the file twrk70f120m.wsd into Codewarrior Project window

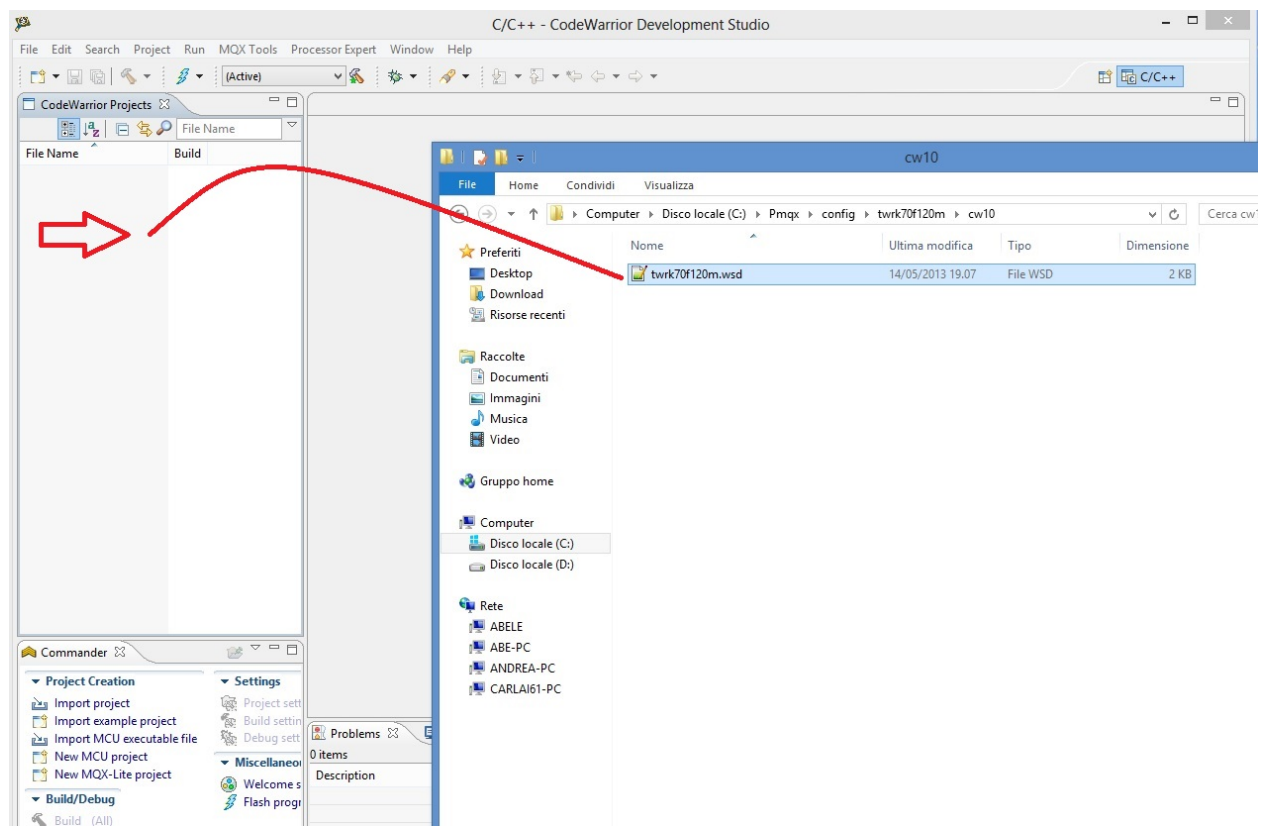

BSP and PSP library (needed for this project) will be loaded automatically

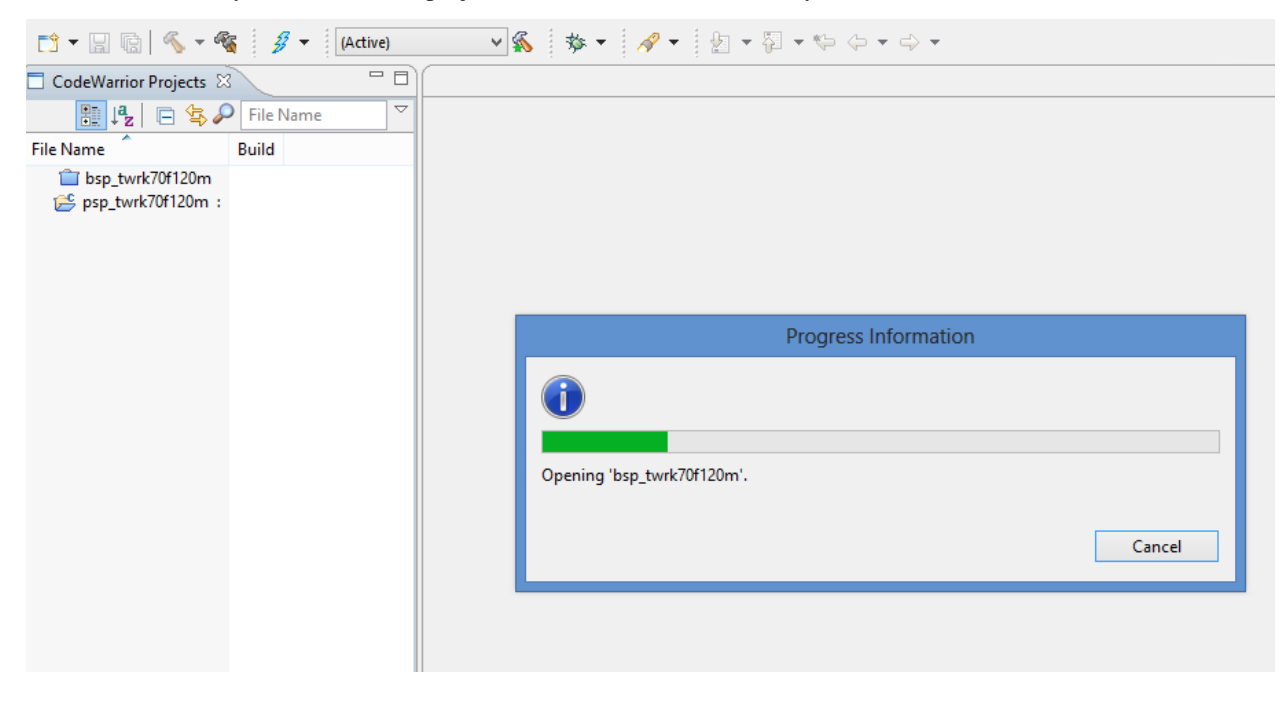

Now you can see library in Project Window.

#### **BUILDING MQX LIBRARY**

• Click on hammer icon (with green star) red-circled as in figure below

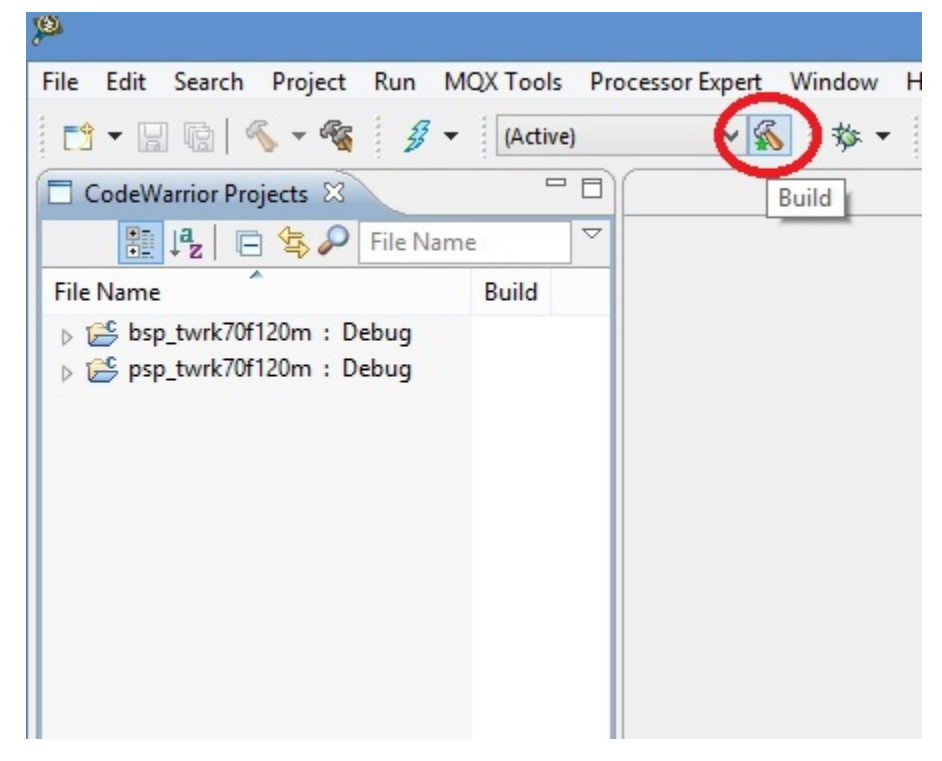

• BSP and PSP library are now ready for the project

| <u>p</u>                                               |                          | C/C++ -                                                             | CodeWarrior Development Studi                                            | io         |
|--------------------------------------------------------|--------------------------|---------------------------------------------------------------------|--------------------------------------------------------------------------|------------|
| File Edit Search Project Run MC                        | X Tools Processor Expert | Window Help                                                         |                                                                          |            |
| 📬 🕶 🖾 🖄 🖛 🍓 🗸 🕶                                        | (Active) V 🐔             | 🎄 • 🛛 🛷 • 🗄 •                                                       | $\overline{a} \bullet \phi \bullet \phi \bullet \bullet \bullet \bullet$ |            |
| 🗖 CodeWarrior Projects 🛛                               | - 8                      |                                                                     |                                                                          |            |
| 🔠 🞝 🕞 🤹 🔎 File Name                                    |                          |                                                                     |                                                                          |            |
| File Name                                              | Build                    |                                                                     |                                                                          |            |
| ⊯ bsp_twrk/01120m : Debug<br>≌ psp_twrk70f120m : Debug | 1                        |                                                                     | Build Project                                                            | - <b>X</b> |
|                                                        |                          | Building project<br>iuilding : mutex.c'<br>Always run in background | Run in Background Cancel                                                 | Details >> |

# IMPORTING Pmod1\_6 FIRMWARE

• Select File -> Import and click

| P    |                                                                                                    |                                                   |                        |            |              | C/C-     | ++ - Code | Warri   |
|------|----------------------------------------------------------------------------------------------------|---------------------------------------------------|------------------------|------------|--------------|----------|-----------|---------|
| File | Edit Search Project Run                                                                                       | MQX Tools Pr                                      | ocessor Expert         | Window     | Help         |          |           |         |
|      | New<br>Open Path<br>Open File                                                                                 | Alt+Shift+N ►<br>Ctrl+Shift+A                     | <ul><li>✓ </li></ul>   | <b>☆</b> • | <i>A</i> ? ▼ | <u>ل</u> |           | \$<br>• |
|      | Close<br>Close All<br>Save                                                                                    | Ctrl+W<br>Ctrl+Shift+W<br>Ctrl+S                  |                        |            |              |          |           |         |
|      | Save As<br>Save All<br>Revert                                                                                 | Ctrl+Shift+S                                      | _                      |            |              |          |           |         |
| \$   | Move<br>Rename<br>Refresh<br>Convert Line Delimiters To                                                       | F2<br>F5                                          |                        |            |              |          |           |         |
| Ð    | Print<br>Switch Workspace<br>Restart                                                                          | Ctrl+P<br>▶                                       |                        |            |              |          |           |         |
| è    | Import                                                                                                    |                                                   |                        |            |              |          |           |         |
| 4    | Export                                                                                                    |                                                   |                        |            |              |          |           |         |
|      | Properties                                                                                                    | Alt+Enter                                         |                        |            |              |          |           |         |
|      | Commander 🛛                                                                                                   |                                                   | Problems               | 2          | Console      | •        |           |         |
|      | Project Creation<br>Import project<br>Import example project<br>Import MCU executable file<br>New MCU project | ▼ Build/De ^<br>S Build (<br>✓ Clean (<br>S Debug | 0 items<br>Description |            | ^            |          |           | Re      |

• in the next tab select "Existing Project into Workspace" and click "NEXT"

| jes                                      | Import                                                                                                    | - 🗆 🗙    |
|------------------------------------------|----------------------------------------------------------------------------------------------------|----------|
| Select<br>Create new projects            | from an archive file or directory.                                                                           | Ľ        |
| Select an import sou<br>type filter text | rce:<br>File<br>Projects into Workspace<br>em<br>ices<br>ir<br>t Development Environment<br>kpert<br>halysis |          |
| ?                                        | < Back Next > Finis                                                                                          | h Cancel |

- in the next window make the following step
- 1 click on **Brouse** button.
- 2 select folder "C:\Pmqx\Pmod1\_6" as below.
- 3 click on OK button.

| pa<br>A                                                                                  | Import – 🗆 ×                                                                                                    |             |
|------------------------------------------------------------------------------------------|----------------------------------------------------------------------------------------------------|-------------|
| Import Projects<br>Select a directory to search for ex                                   | kisting Eclipse projects.                                                                                                    |             |
| Select root directory:                                                                   | Browse                                                                                                    |             |
| ○ Select archive file:                                                                   | Cerca cartella                                                                                                    | ×           |
| Projects:                                                                                | Select root directory of the projects to import                                                                                                    |             |
| Copy projects into workspa<br>Working sets<br>Add project to working se<br>Working sets: | MSOCache<br>MSOCache<br>Pnp++<br>PEMicro<br>PerfLogs<br>Pmqx<br>Msocnfig<br>Msocnfig |             |
|                                                                                          | > 🔒 shell                                                                                                    | ~           |
|                                                                                          | Cartella: Pmod1_6<br>Crea nuova cartella OK                                                                                                    | Annulla .:: |

- select checkbox "Pmod1\_6(C:\Pmqx\Pmod1\_6)
- click "Finish"

| )e                                            | Import                            | - 🗆 🗙        |
|-----------------------------------------------|-----------------------------------|--------------|
| Import Projects<br>Select a directory to sear | ch for existing Eclipse projects. |              |
| Select root directory:                        | C:\Pmqx\Pmod1_6                   | Browse       |
| ○ Select archive file:                        |                                   | Browse       |
| Projects:                                     |                                   |              |
| Pmod1_6 (C:\Pm                                | nqx\Pmod1_6)                      | Select All   |
|                                               |                                   | Deselect All |
|                                               |                                   | Refresh      |
|                                               |                                   |              |
|                                               |                                   |              |
|                                               |                                   |              |
| Copy projects into w                          | orkspace                          |              |
| Working sets                                  |                                   |              |
| Add project to work                           | cing sets                         |              |
| Working sets:                                 | ~                                 | Select       |
|                                               | ſ                                 |              |
| ?                                             | < Back Next > Finish              | Cancel       |

The firmware Pmod1\_6 will be imported

| CodeWarrior Projects                                                                                                    |           |                                              |                                    |              |
|----------------------------------------------------------------------------------------------------|-----------|----------------------------------------------|------------------------------------|--------------|
| 📳 🖧 🗔 🔄 🖉 Fil                                                                                                    | le Name   |                                              |                                    |              |
| File Name                                                                                                    | Build     | ₽<br>P                                       | Import                             | – 🗆 🗙        |
| <ul> <li>▷ ☺ bsp_twrk70f120m : Debug</li> <li>▷ ☺ Pmod1_6 : Pmod_MQX_FlashRam_debug</li> <li>☺ psp_twrk70f120m : Debug</li> </ul> |           | Import Projects<br>Select a directory to sea | rch for existing Eclipse projects. |              |
|                                                                                                    |           | Select root directory:                       | C:\Pmqx\Pmod1_6                    | Browse       |
|                                                                                                    |           | O Select archive file:                       |                                    | Browse       |
|                                                                                                    |           | Projects:                                    |                                    |              |
|                                                                                                    |           | Pmod1_6 (C:\Pr                               | nqx\Pmod1_6)                       | Select All   |
|                                                                                                    |           |                                              |                                    | Deselect All |
|                                                                                                    |           |                                              |                                    | Refresh      |
|                                                                                                    |           | Copy projects into w                         | vorkspace                          |              |
|                                                                                                    |           | Working sets                                 |                                    |              |
|                                                                                                    |           | Add project to wor                           | king sets                          |              |
|                                                                                                    |           | Working sets:                                | Y                                  | Select       |
| A Commander 🛙                                                                                                    | <b>1</b>  |                                              |                                    |              |
| ▼ Project Creation         ▼ Settings           ≥ Import project                                                                  | <b>js</b> | ?                                            | < Back Next > Finish               | Cancel       |

## BUILDING Pmod1\_6 FIRMWARE

 see Codewarrior Project tab and select the project "Pmod1\_6", move mouse cursor on the right side an arrow will appear. Click on arrow and a popup menu will open. Check "Pmod\_MQX\_FlashRam\_debug" and click over

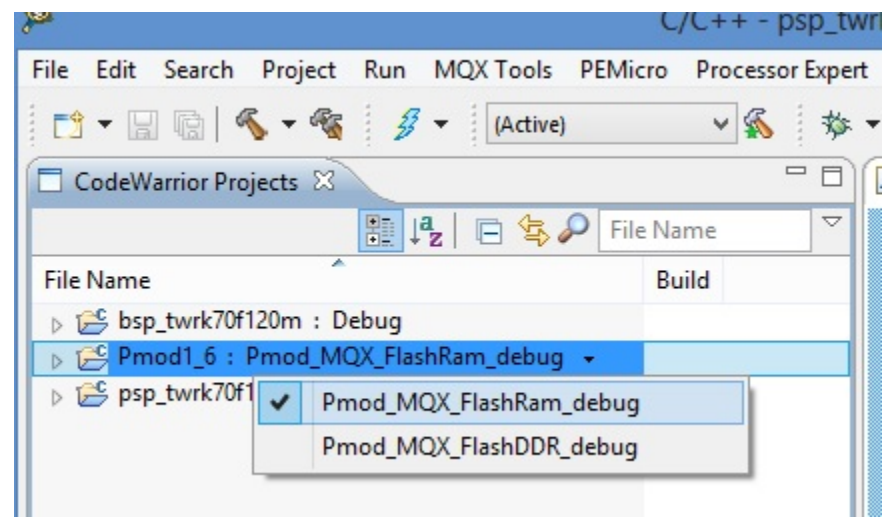

| File Edit Search Project Run MQX Tools PEM                       | icro Processor Expert Window Help |
|------------------------------------------------------------------|-----------------------------------|
| 📬 🕶 🗟 🛸 🗞 🕶 🚳 🖌 (Active)                                         | ✓ 係 ★ < /> // <                   |
| CodeWarrior Projects 🛛                                           |                                   |
| 🔢 🎝 🖻 🛱 🖉 F                                                      | ile Name 🗢                        |
| File Name                                                        | Build                             |
| ⊳ 😂 bsp_twrk70f120m : Debug                                      |                                   |
| E Pmod1_6 : Pmod_MQX_FlashRam_debug     Spsp_twrk70f120m : Debug | New                               |
|                                                                  | Go Into                           |
|                                                                  | Open in New Window                |
|                                                                  | Preprocess<br>Disassemble         |
|                                                                  | Index >                           |
|                                                                  | Build Configurations              |
|                                                                  | Make Targets                      |
|                                                                  | Build Project                     |
|                                                                  | Clean Project                     |
|                                                                  | Conv Ctrl+C                       |

• select "Pmod1\_6" project and right click over, select "Clean Project" and click

when process finish, click on single-hammer icon or righ-click over the project and select "build" to build entire project

| <b>P</b>                                   | C/C++ - CodeWar            |
|--------------------------------------------|----------------------------|
| File Edit Search Project Run MQX Tools Pro | ocessor Expert Window Help |
| 🔁 🕶 🔚 🗟 🔦 🖓 🗣 (Active)                     | ▼ 🖗 ▼ 🛷 ▼ 🖗 ▼ 🌾            |
| CodeWarrior Projects                       |                            |
|                                            | File Name 🗢                |
| File Name                                  | Build                      |
| ⊳ 🖻 bsp_twrk70f120m : Debug                |                            |
| Pmod1_6 : Pmod_MQX_FlashRam_debug          |                            |
| ⊳ 🚰 psp_twrk70f120m ∶ Debug                | New                        |
|                                            | Go Into                    |
|                                            | Open in New Window         |
|                                            | Preprocess                 |
|                                            | Disassemble                |
|                                            | Index +                    |
|                                            | Build Configurations       |
|                                            | Make Targets               |
|                                            | Build Project              |
|                                            | Clean Project              |
|                                            | Copy Ctrl+C                |
|                                            | Paste Ctrl+V               |
|                                            | 💢 Delete                   |
|                                            | Move                       |

See the "problems" tab. There are 20 warnings because of file C\_Events.c has same function as Events.c in BSP library. This is normally in MQX and doesn't make trouble

| 🔝 Problems 🛛 📮 Console                         |          |      |                 |             |  |
|------------------------------------------------|----------|------|-----------------|-------------|--|
| 0 errors, 20 warnings, 0 others                |          |      |                 |             |  |
| Description                                    | Resource | Path | Location        | Туре        |  |
| a 🚯 Warnings (20 items)                        |          |      |                 |             |  |
| 🔈 identifier 'char_t' redeclared               | Pmod1_6  |      | line 54, extern | C/C++ Probl |  |
| 🔈 Symbol AD1_OnMeasurementComplete mult        | Pmod1_6  |      |                 | C/C++ Probl |  |
| 🔈 Symbol calloc multiply defined in libc_Thum  | Pmod1_6  |      |                 | C/C++ Probl |  |
| 😘 Symbol Cpu_OnLLSWakeUpINT multiply defi      | Pmod1_6  |      |                 | C/C++ Probl |  |
| 🔈 Symbol exit multiply defined in libc_Thumb_I | Pmod1_6  |      |                 | C/C++ Probl |  |
| 🔈 Symbol FIFO_timer_OnInterrupt multiply defi  | Pmod1_6  |      |                 | C/C++ Probl |  |
| 🐁 Symbol free multiply defined in libc_Thumb_  | Pmod1_6  |      |                 | C/C++ Probl |  |
| 😘 Symbol isgraph multiply defined in libc_Thur | Pmod1_6  |      |                 | C/C++ Probl |  |
| 🔈 Symbol isupper multiply defined in libc_Thur | Pmod1_6  |      |                 | C/C++ Probl |  |
| 🔈 Symbol malloc multiply defined in libc_Thun  | Pmod1_6  |      |                 | C/C++ Probl |  |
| 🔈 Symbol read multiply defined in driver_c.obj | Pmod1_6  |      |                 | C/C++ Probl |  |
| 🔈 Symbol tolower multiply defined in libc_Thur | Pmod1_6  |      |                 | C/C++ Probl |  |
| 😘 Symbol UART_OnBlockReceived multiply def     | Pmod1_6  |      |                 | C/C++ Probl |  |
| 🔈 Symbol UART_OnBlockSent multiply defined     | Pmod1_6  |      |                 | C/C++ Probl |  |
| 🔈 Symbol XI2C_OnError multiply defined in C_E  | Pmod1_6  |      |                 | C/C++ Probl |  |
| 🔈 Symbol XI2C_OnMasterBlockReceived multip     | Pmod1_6  |      |                 | C/C++ Probl |  |
| 🔈 Symbol XI2C_OnMasterBlockSent multiply de    | Pmod1_6  |      |                 | C/C++ Probl |  |
| 🔈 Symbol XSPCI_OnBlockReceived multiply def    | Pmod1_6  |      |                 | C/C++ Probl |  |
| 🔈 Symbol XSPCI_OnBlockSent multiply defined    | Pmod1_6  |      |                 | C/C++ Probl |  |
| 🔈 Symbol XSPCI_OnError multiply defined in C   | Pmod1_6  |      |                 | C/C++ Probl |  |
|                                                |          |      |                 |             |  |
|                                                |          |      |                 |             |  |
|                                                |          |      |                 |             |  |
|                                                |          |      |                 |             |  |
|                                                |          |      |                 |             |  |
|                                                |          |      |                 |             |  |
|                                                |          |      |                 |             |  |

Click on **bug** icon red-circled. Popup menu will open. Select "Pmod1\_6\_MQX\_FLASH\_RAM\_debug" and click

| <b>1</b>                                      | C/C++ - CodeWarrior     |
|-----------------------------------------------|-------------------------|
| File Edit Search Project Run MQX Tools Proces | ssor Expert Window Help |
|                                               |                         |

• Click again "bug" icon and debug will start with firmware download

during firmware download this tab will open

### Brooklyn Board by Silica Architech Documentation, Release .0

| 19                                                                                                   |                                                                                                    | Debug - Co                                                                                                    | deWarrior Developmen                                                              | t Studio                |                  | _ 🗆 X                                                                                                    |
|----------------------------------------------------------------------------------------------------|----------------------------------------------------------------------------------------------------|----------------------------------------------------------------------------------------------------|-----------------------------------------------------------------------------------|-------------------------|------------------|----------------------------------------------------------------------------------------------------|
| File Edit Search                                                                                     | Project Run RTCS MQX MQX Tool                                                                                                    | s PEMicro Window Help                                                                                                    |                                                                                   |                         |                  |                                                                                                    |
|                                                                                                    | § - ¶ & J - \$ - A                                                                                                    | • 8 • 8 • • • • • •                                                                                                    |                                                                                   |                         |                  | 😭 🕸 Debug 🔤 C/C+ »                                                                                                    |
| The Debug                                                                                            |                                                                                                    |                                                                                                    | 🗆 🕪= Variables 🖾 👌                                                                | Registers 💁 Breakpoints | I Memory Addules |                                                                                                    |
| 1 . M . M                                                                                            |                                                                                                    | 😿 🖉 🕮 🖞 📲 m 🕶 🖡 👼                                                                                                    | ~                                                                                 |                         |                  | ‱ ⇔ [] 🖉 ▼ 🗳 💥 🙀 📑 ▽                                                                                                    |
| © Pmod1_6_N                                                                                          | 1QX_FLASH_RAM_debug [CodeWarrior Dowr<br>ocessors, Pmod1_6.afx (Suspended)<br>x\Pmod1_6\Pmod_MQX_FlashRam_debug\P                                                                                          | sload]<br>mod1_6.afx (5/25/13 3:20 PM)                                                                                                   | Name                                                                              | Value                   |                  | Location                                                                                                    |
|                                                                                                    | CPRO                                                                                                    | GARM Programmer - Version 1.1                                                                                                    | 14.00.03 - [ Status Windo                                                         | ow ]                    | ×                | ~                                                                                                    |
|                                                                                                    | Abort                                                                                                    |                                                                                                    |                                                                                   | http://www.per          | micro.com        | >                                                                                                    |
|                                                                                                    | Module has been erased.                                                                                                    |                                                                                                    |                                                                                   |                         | ^                | - 0                                                                                                    |
|                                                                                                    | Initializing.<br>Initialized.<br>;version 1.02, 11/30/2011, Copyright P<br>;device freescale, mk70fn1m0, 1x32x<br>;begin_cs device=\$00000000, length=<br>Loading programming algorithm<br>Done.<br>CMD>PM | &E Microcomputer Systems, www<br>256k, desc=pflash<br>\$00100000, ram=\$20000000                                                         | r.pemicro.com [mk_1024                                                            | c_n_pflash0_pflash1]    | ation here       | <ul> <li></li> <li></li> <li><!--</th--></li></ul> |
|                                                                                                    | Programming.<br>Processing Object File Data<br>Running programming script                                                                                                    |                                                                                                    |                                                                                   |                         | ~                |                                                                                                    |
|                                                                                                    |                                                                                                    |                                                                                                    |                                                                                   |                         | ¢                | v<br>>                                                                                                    |
| A Commander                                                                                          | 3 2 2                                                                                                    | 🗝 🗖 🖹 Problems 📮 Console 🖾                                                                                                    |                                                                                   |                         |                  | 🗶 🖳 🚮 🛃 🗳 🖬 🕶 🗂                                                                                                    |
| Project Creation     Import project     Import example     Import MCU     New MCU pr     New MQX-Lip | on Valid/Debug Sect<br>t Suild (All) For<br>ple project Clean (All) E<br>securatable file<br>oject<br>te project                                                                                           | tting<br>cmdwin::reg ITM_LAR<br>uild se<br>cmdwin::reg ITM_ECR<br>cmdwin::reg MCM_ETBCC<br>cmdwin::reg MCM_ETBCC<br>cmdwin::reg SCB_VTOR | h_SramData_Debug_PnEU-M<br>= 0x1<br>= 0x300<br>2 = 0x0<br>5 = 0x0<br>= 0x20000000 | ultiLink                |                  | ^<br>~                                                                                                    |
| <                                                                                                    |                                                                                                    | > <                                                                                                    |                                                                                   |                         | Down             | loading 140864 bytes; (99%)                                                                                                    |
| : -                                                                                                  |                                                                                                    |                                                                                                    |                                                                                   |                         |                  |                                                                                                    |

and when download finish you see the main debug windows of Codewarrior

| P Debug - psp_twrk70f120m/PSP Generic                                                                                                    | /kernel/idletask.c - CodeWarri | ior Development Studio            | - 🗆 🗙                                                                                                    |
|----------------------------------------------------------------------------------------------------|--------------------------------|-----------------------------------|----------------------------------------------------------------------------------------------------|
| File Edit Search Project Run RTCS MQX MQX Tools PEMicro Window Help                                                                                                    |                                |                                   |                                                                                                    |
| □・□ □ □ ▲ · 報 参 ダ・ 水・ 水・ セ・シ・シ・                                                                                                    |                                |                                   | 😭 🏇 Debug 💀 C/C+ »                                                                                                    |
| 🕸 Debug 🛛 🥿 🗖 🗖                                                                                                    | 🗱 Variables 🛛 👬 Registers      | ⁰₀ Breakpoints 📋 Memory 🛋 Modules | - 0                                                                                                    |
| 🐂 🙀 😌 🔲 🔳 🖉 🕹 🔍 🗇 Lê 🤜 🖬 😾 🖉 🖉 🗰 🗊 🖉 🖓 🐻 🗸                                                                                                    |                                | 8                                 | 🗇 📲 🔚 🖉 🕶 🤔 👘 🎽                                                                                                    |
| Pmod1_b_MCX_FLASH_RAM_debug [CodeWarrior Download]                                                                                                    | Name                           | Value                             | Location ^                                                                                                    |
| ARM Processors, Pmod1_6.afx (Suspended)                                                                                                    | (x)= parameter                 | 0                                 | 0x1fff4598                                                                                                    |
| Thread [ID: 0x10001] (Suspended: Signal 'Process Suspended' received. Description: Process                                                                                     | kernel_data                    | 0x1fff34a0                        | 0x1fff4590                                                                                                    |
| 2_mqx_idle_task() idletask.c:b2 0x0000d492                                                                                                    | Ø active_connector             | 0x0                               | 0x1fff3334                                                                                                    |
| <ul> <li>I_task_exit_function_internal() task.ci29/0 0x0000bcoc</li> <li>Throad [ID: 0x10002] (Supponded) Signal 'Process Supponded' received. Description: Process</li> </ul> | (x)= valtick                   | 0x0                               | 0x1fff32cc v                                                                                                    |
| Thread [10: 0x10003] (Juspended, Signal Process Suspended Teceived, Description, Process<br>5 DummyEn10 dispatch S-177 0x00000/156                                             | <                              |                                   | >                                                                                                    |
| $\equiv$ 4 time delay internal() time.c:542 0x0000b332                                                                                                    |                                |                                   | ~                                                                                                    |
|                                                                                                    |                                |                                   | ~                                                                                                    |
| <                                                                                                    | <                              |                                   | >                                                                                                    |
| idletask.c ⊠                                                                                                    | - 0)                           | 😅 Disassembly 🛿                   | - 0                                                                                                    |
| 56 volatile KERNEL_DATA_STRUCT_FTR kernel_data;                                                                                                    | ^                              | Enter location here               | <ul> <li> </li> <li> </li> <li> </li> <li> </li> <li> </li> <li> </li> <li> </li> <li> </li> <li> </li> <li> </li> <li> </li> <li> </li> <li> </li> <li> </li> <li> </li> <li> </li> <li> </li> <li> </li> <li> </li> <li> </li> <li> </li> <li> </li> <li> </li> <li> <!--</th--></li></ul> |
|                                                                                                    |                                | 62 if (++kern                     | el data->IDLE LOOP.IDLE L ^                                                                                                    |
| 50GEI_KERNEL_DAIA(Kernel_data);                                                                                                    |                                | 0000d484: ldr r0,[sp,#0]          |                                                                                                    |
| 60 while (1) {                                                                                                    |                                | 0000d486: ldr r0,[r0,#0x33        | 34]                                                                                                    |
| 61#if !defined(MQX ENABLE IDLE LOOP)    MQX ENABLE IDLE LOOP                                                                                                    |                                | 0000d48a: adds r1,r0,#1           |                                                                                                    |
| <pre>62 if (++kernel_data-&gt;IDLE_LOOP.IDLE_LOOP1 == 0) {</pre>                                                                                                    |                                | 0000d48c: 1dr r0,[sp,#0]          | 241                                                                                                    |
| 63 if (++kernel_data->IDLE_LOOP.IDLE_LOOP2 == 0) {                                                                                                    |                                | ♦ 00000492: 1dr r0 [sp #0]        |                                                                                                    |
| 64 if (++kernel_data->IDLE_LOOP.IDLE_LOOP3 == 0) {                                                                                                    |                                | 0000d494: 1dr r0,[r0,#0x33        | 341                                                                                                    |
| 65 ++kernel_data->IDLE_LOOP.IDLE_LOOP4;                                                                                                    |                                | 0000d498: cmp r0,#0               | -                                                                                                    |
| 67 ) /* Endif */                                                                                                    |                                | 0000d49a: bne _mqx_idle_ta        | ask+0xc (0xd484); 0x0000d4                                                                                                    |
| 68 } /* Endif */                                                                                                    |                                | 63 if (++                         | kernel_data->IDLE_LOOP.ID                                                                                                    |
| 69 #endif                                                                                                    |                                | 0000d49c: ldr r0,[sp,#0]          |                                                                                                    |
| 70 #if MQX_ENABLE_LOW_POWER                                                                                                    |                                | 0000d49e: 1dr r0, [r0, #0x33      | 18]                                                                                                    |
| 71 if (parameter)                                                                                                    |                                | 000004422: adds r1,r0,#1          |                                                                                                    |
| 72 {                                                                                                    |                                | 000004446: str r1.[r0.#0x33       | 181                                                                                                    |
| 73 _ASM_SLEEP();                                                                                                    |                                | 0000d4aa: ldr r0,[sp,#0]          |                                                                                                    |
| 74 }<br>75 Hondif                                                                                                    |                                | 0000d4ac: ldr r0,[r0,#0x33        | 88]                                                                                                    |
| 76                                                                                                    | ~                              | 0000d4b0: cmp r0,#0               | ~                                                                                                    |
|                                                                                                    | >                              | <                                 | >                                                                                                    |
| 💫 Commander 🛛 👘 🐨 🖓 🐨 🖓 🔛 😨 Console 🖄                                                                                                    |                                | ■ X ¾                             | 🚂 🖉 🚝 🛃 🖛 🗂 🗝 🗖                                                                                                    |
| Project Creation     ARM Processors, Pmod1_6.afx                                                                                                    |                                |                                   |                                                                                                    |
| An Immediate Build (All) The Design                                                                                                    |                                |                                   | ~                                                                                                    |
| Minort example project Clean (All) The Build se                                                                                                    |                                |                                   |                                                                                                    |
| Import MCU executable file The Debug                                                                                                    |                                |                                   |                                                                                                    |
| Mew MCU project                                                                                                    |                                |                                   |                                                                                                    |
| T New MQX-Lite project                                                                                                    |                                |                                   |                                                                                                    |
|                                                                                                    |                                |                                   | ×                                                                                                    |
|                                                                                                    |                                |                                   |                                                                                                    |
|                                                                                                    |                                | 1                                 |                                                                                                    |

to start program you can press "F8" or click on Icon red-circled in image above

#### NOTE: for full Codewarrior functionallity please refer to Freescale Official Guide

download here Codewarrior Guide

# Running Brooklyn Board MQX FW

When you start program, in terminal window you can see for few seconds this screen

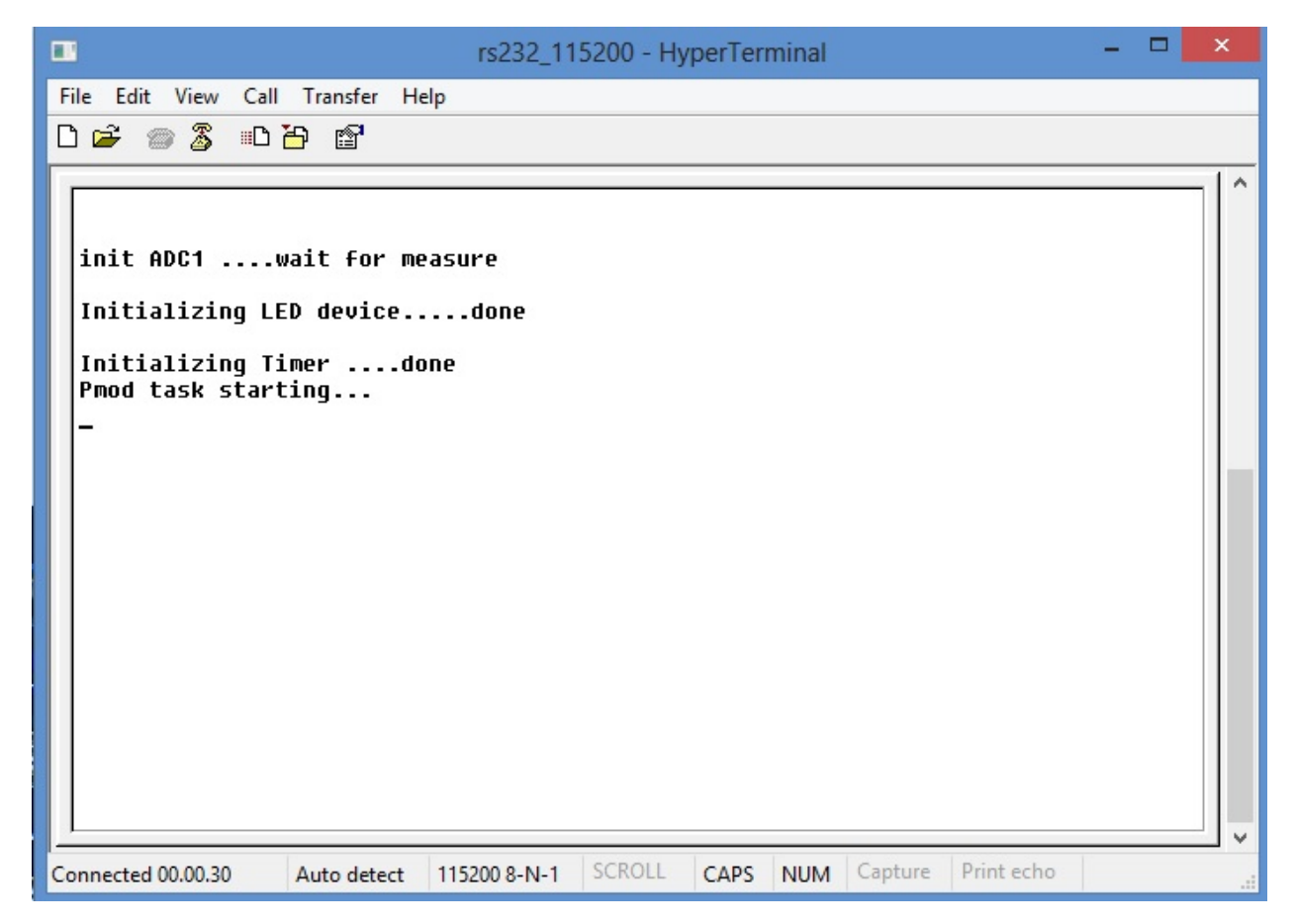

this screen will inform about task init and task start

then, you see the Pmod start screen

| rs232_115200 - HyperTerminal                                                   | <br>× |
|--------------------------------------------------------------------------------|-------|
| File Edit View Call Transfer Help                                              |       |
| //////////////////////////////////////                                         |       |
| Connected 00.01.19 Auto detect 115200 8-N-1 SCROLL CAPS NUM Capture Print echo |       |

and after you can see the main menu

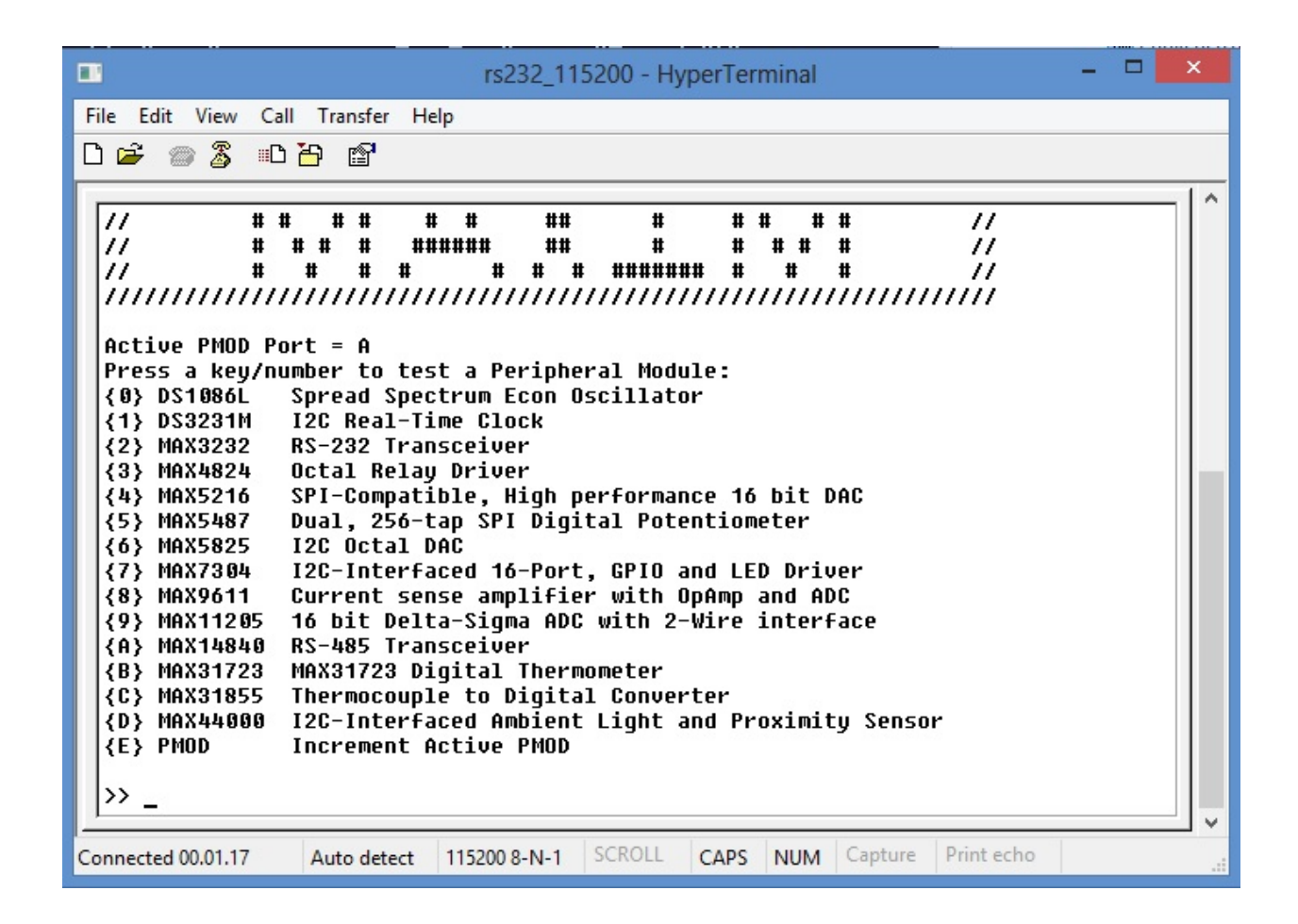

Now select device menu (typing selection key in the terminal window) and follow menu option to test device.

#### It' strongly recomended to change or insert Pmod Modules when Tower System is off (without power).

Then, turn off the power by disconnecting the Mini USB B-type cable, remove device (if present) and insert new module in properly connector.

Turn on the power by plug the Mini USB B-type cable. The program will restart. No reload from debug console is needed. Follow same steps used before to test new device

# CHAPTER $\mathbf{3}$

## Firmware details

Brookling Board firmware comes from original Maxim Maxim Zenboard Platform project revision 1.6, by using the file listed below.

## Main project files from Maxim

- MaximPmod.c
- menu.c.
- maximDeviceSpecificUtilities.c
- platform.c
- utilities.c

and related include files

- MaximPmod.h
- menu.h
- maximDeviceSpecificUtilities.h
- platform.h
- utilities.h
- platform\_config.h

You can find all this file in the "Source" folder of the project

## **General include files**

• xbasic\_types.h

- xgpio.h
- xgpio\_l.h
- xiic\_l.h
- xil\_assert.h
- xil\_cache.h
- xil\_io.h
- xil\_types.h
- xparameters.h
- xparameters\_ps.h
- xpseudo\_asm.h
- xpseudo\_asm\_gcc.h
- xpseudo\_asm\_rctv.h
- xreg\_cortex9.h
- xspi.h
- xspi\_i.h
- xspi\_l.h
- xstatus.h
- xuartlite.h
- xuartlite\_i.h
- xuartlite\_l.h
- xuartps\_hw.h

You can find all this file in the "Source\x\_files" folder of the project

| l 🔁 🚺 = 1              | x_file                         | 25                    |               | - • ×      |
|------------------------|--------------------------------|-----------------------|---------------|------------|
| File Home Condividi \  | /isualizza                     |                       |               | ~ (        |
| 🔄 ∋ 👻 ↑ 퉺 > Abe > Wo   | rkMQX → Pmod_MQX → Pmod1_6 → S | Sources → x_files v C | Cerca x_files | م          |
| 🔆 Preferiti            | Nome                           | Ultima modifica       | Tipo          | Dimensione |
| E Desktop              | 🗃 xbasic_types.h               | 09/05/2013 18.14      | File H        | 10 KB      |
| 〕 Download             | 🛒 xgpio.h                      | 09/05/2013 18.14      | File H        | 9 KB       |
| 🕮 Risorse recenti      | 🛒 xgpio_l.h                    | 09/05/2013 18.14      | File H        | 9 KB       |
|                        | 🛒 xiic_l.h                     | 09/05/2013 18.14      | File H        | 23 KB      |
| 🛜 Raccolte             | 📓 xil_assert.h                 | 09/05/2013 18.14      | File H        | 8 KB       |
| Documenti              | 📓 xil_cache.h                  | 09/05/2013 18.14      | File H        | 4 KB       |
| 📄 Immagini             | 📓 xil_io.h                     | 14/05/2013 18.43      | File H        | 9 KB       |
| 👌 Musica               | 📓 xil_types.h                  | 09/05/2013 18.14      | File H        | 5 KB       |
| 📑 Video                | 📓 xparameters.h                | 09/05/2013 18.14      | File H        | 20 KB      |
|                        | 📓 xparameters_ps.h             | 09/05/2013 18.14      | File H        | 13 KB      |
| 🍓 Gruppo home          | 🔛 xpseudo_asm.h                | 14/05/2013 18.45      | File H        | 3 KB       |
|                        | 📓 xpseudo_asm_gcc.h            | 09/05/2013 18.14      | File H        | 6 KB       |
| 🖳 Computer             | 📓 xpseudo_asm_rvct.h           | 14/05/2013 18.44      | File H        | 6 KB       |
| 🏭 Disco locale (C:)    | 📓 xreg_cortexa9.h              | 09/05/2013 18.14      | File H        | 22 KB      |
| 👝 Disco locale (D:)    | 📓 xspi.h                       | 09/05/2013 18.14      | File H        | 35 KB      |
| P Vodafone ADSL Router | 📓 xspi_l.h                     | 09/05/2013 18.14      | File H        | 13 KB      |
|                        | 📓 xstatus.h                    | 09/05/2013 18.14      | File H        | 20 KB      |
| 辑 Rete                 | 🔛 xuartlite.h                  | 09/05/2013 18.14      | File H        | 12 KB      |
|                        | 📓 xuartlite_i.h                | 09/05/2013 18.14      | File H        | 6 KB       |
|                        | 📓 xuartlite_l.h                | 09/05/2013 18.14      | File H        | 12 KB      |
|                        | 📔 xuartps_hw.h                 | 09/05/2013 18.14      | File H        | 16 KB      |
| 21 elementi            |                                |                       |               |            |

## Main Project files added

In source folder you find application specific files:

- main.c (MQX main function including task declaration and function)
- C\_Events.c (ISR events function)
- driver.c (low-level function replacement)

and include files

- main.h (MQX main include)
- MaxFuncRedefinition.h (start menu function redifinition)
- def.h (general purpose definition)

This project is developed under Codewarrior 10.3 using **Processor Expert tools**. In the BSP project you can find folder "Generated\_Code" witch contains files generated by Processor Expert. Opening BSP project you can see Processor Expert settings. It's strongly recommended to make no changes in the configurations of the Processor Expert components, because of some adjustement needed in file after code generation. A detail of this changes is available on request.

|                                                |   | _                  |
|------------------------------------------------|---|--------------------|
| CodeWarrior Projects 🛛                         |   |                    |
| 🔡 🞝 🖃 🤹 🖉 File Name                            |   | ~                  |
| File Name                                      |   | ^                  |
| ⊿ 😤 bsp twrk70f120m : Debug                    |   |                    |
| Archives                                       |   |                    |
| > 🔁 Debug                                      |   |                    |
| Documentation                                  |   |                    |
| Generated Code                                 |   |                    |
| Generic IO Drivers                             |   |                    |
| 🔁 PE Code                                      |   |                    |
| Peripheral IO Drivers                          |   |                    |
| N ProcessorExpert.pe                           |   |                    |
| 🗁 Release                                      |   |                    |
| Sources                                        |   |                    |
| b 🔁 twrk70f120m BSP Files                      |   |                    |
| b 🔁 twrk70f120m User Config                    |   |                    |
| Pmod1_6 : twrk70f120m_Int_Flash_SramData_Debug |   |                    |
| ⊳ ﷺ psp twrk70f120m : Debua                    |   | ~                  |
|                                                | _ |                    |
| ⊑- Components - bsp_twrk70f120m 🛛              |   |                    |
| E 🕏 🖆                                          | Ð | $\bigtriangledown$ |
| 🛛 🗁 Generator_Configurations                   |   | ^                  |
| minternal_flash                                |   |                    |
| a 🔁 OSs                                        |   |                    |
| MQX1:MQX                                       |   |                    |
| Processors                                     |   |                    |
| GPU:MK70FN1M0VMJ12                             |   |                    |
| Components                                     |   |                    |
| Referenced_Components                          |   |                    |
| ▷ I GPIO_LED:GPIO_LDD                          |   |                    |
| D M AD1:ADC_LDD                                |   |                    |
| FIFO_timer:TimerInt_LDD                        |   |                    |
| ▷  XI2C:I2C_LDD                                |   |                    |
| Wart:Serial_LDD                                |   |                    |
| XSPCI:SPIMaster_LDD                            |   |                    |
| CS0:BitlO_LDD                                  |   |                    |
| CS1:BitlO_LDD                                  |   |                    |
| GPIO1:BitIO_LDD                                |   |                    |
| GPIO2:BitIO_LDD                                |   |                    |
|                                                |   |                    |
| GPIO4:BitIO_LDD                                |   |                    |
|                                                |   |                    |
|                                                |   |                    |
|                                                |   |                    |
|                                                |   |                    |
|                                                |   |                    |
|                                                |   |                    |
|                                                |   |                    |
|                                                |   |                    |
|                                                |   | *                  |

### **MQX** tasks brief

In file main.c there are 4 tasks: **Pmod\_task**: invokes init timer and main\_pmod() **Led\_task**: yellow led blink (on tower cpu board) **PmodLed\_task**: orange led blink during Pmod\_task active **adc\_task**: a task that read from ADC converter the value of potentiometer R52 and start/stop blue led blink.

```
2 *
      This file contains MQX only stationery code.
 3 *
 4 *
 5
 6 #include "main.h"
 8 #include "UART PDD.H"
 9 #include "GPIO LED.h"
10 #include "def.h"
11
12
13 #if !BSPCFG ENABLE IO SUBSYSTEM
14 #error This application requires BSPCFG_ENABLE_IO_SUBSYSTEM defined non-zero in user_config.h. Ple
15 #endif
16
17
18 #ifndef BSP_DEFAULT_IO_CHANNEL_DEFINED
19 #error This application requires BSP DEFAULT IO CHANNEL to be not NULL. Please set corresponding F
20 #endif
21
22
23 TASK TEMPLATE STRUCT MQX template list[] =
   /* Task number, Entry point, Stack, Pri, String, Auto? */
{PMOD_TASK, Pmod_task, 4096, 10, "main", MQX_AUTO_START_TASK},
{LED_TASK, Led_task, 1500, 9, "led", MQX_AUTO_START_TASK},
{PMODLED_TASK, PmodLed_task, 1500, 8, "pmodled", MQX_AUTO_START_TASK},
{ADC_TASK, adc_task, 1500, 8, "adc", MQX_AUTO_START_TASK},
[ADC_TASK, 0, 0, 0, 0, 0, 0, ]
24 {
25 /* Task number, Entry point, Stack, Pri,
26
27
28
29
30 {0,
31 };
32
33 LDD_TDeviceData *LED_DeviceData;
34 LDD TError
                         LED Error;
35 LDD TDeviceData
                        *T1Ptr;
36
37 bool mPmod = FALSE;
```

# CHAPTER 4

### Firmware changes

1 - added include file **MaxFuncRedefinition.h** at the top of **MaximPmod.c** file. This file must be the first include in list.

```
#include "MaxFuncRedifinition.h" <----
#include <stdio.h>
#include "platform.h"
#include "menu.h"
#include "utilities.h"
#include "maximDeviceSpecificUtilities.h"
#include "maximPMOD.h"
#define MAJOR_REVISION 1
#define MINOR_REVISION 6
```

2 - renamed main() function inside MaximPmod.c file with new name main\_pmod().

```
int main_pmod()
                     <----
/ * *
* \brief
               Main() function for Analog Essentials example program.
* \par
               Details
               This function sets up and initializes the FPGA and hardware, displays
\hookrightarrowthe root menu via
               Hyperterminal, then dispatches inidividual demo programs for specific_
*
→module based on
*
               user's keypress selection.
* \param
               None
*
* \retval
               Always TRUE
*/
{
       // Variables for the main() function
      u8 uchInput=0;
      int nMenuState=0;
```

int i=0;
char tempString[256];

**3** - Added redefinition of "printf" function inside include file **maximPMOD.h**. This is needed for build this project without any other changes to send functionality messages through Tower Expansion Board serial interface

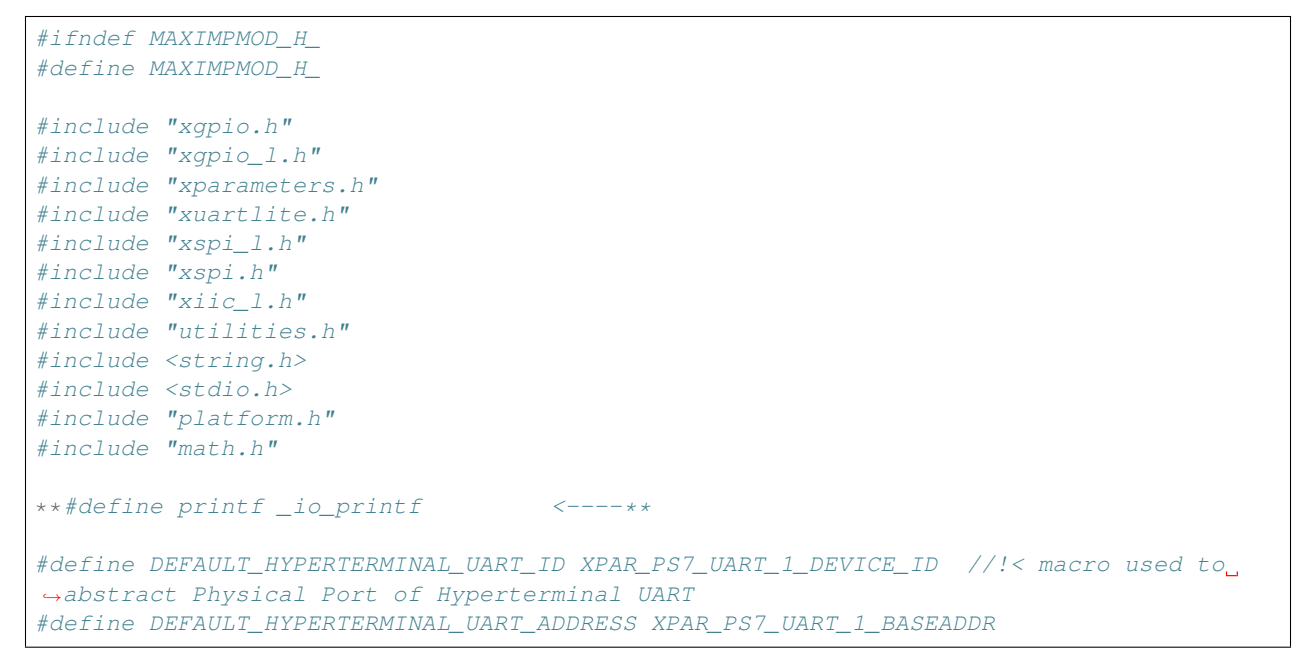

4 - commented function led\_knight\_rider inside MaximPmod.c file to obtain application fast start.

5 - changed costant definition ABOUT\_ONE\_SECOND inside MaximPmod.h file as follow:

#### 6 - improved definition inside "utilities.h", row 103, as follow

```
void set_seven_segment_character(u8 uchDigitNumber, u8 uchValue, u8 uchDecimalActive);
void print_seven_segment_number(float fNumber);
extern struct maximDateTime *t; //NEEDED FOR MQX CORRECT BUILD <----
//struct maximDateTime *t;
void print_seven_segment_time(struct maximDateTime *t);
```

7 - changed triangle wave ramp value for MAX5216 (file menu.c, row 765 anf 769)

case 12:

```
printf("Triangle Wave started\r\n");
```

```
fflush(stdout);
                                for(i=0;i<300;i++)</pre>
                                {
//
                                        for(j=0; j<65535; j=j+23)
                                        for(j=0; j<65535; j=j+230)
                                                                      <-- new ramp
→definition
                                        {
                                                 max_MAX5216_set_output_voltage(g_
→pActiveGPIOPort,j);
                                        }
//
                                        for(j=65535; j>=0; j=j-23)
                                        for(j=65535; j>=0; j=j-230) <-- new ramp
→ definition
                                         {
                                                 max_MAX5216_set_output_voltage(g_
→pActiveGPIOPort,j);
                                        }
                                }
                                nMenuState = 0;
                                break;
```

NOTE: All these changes are tested on revision 1.6 of Maxim project files and need to be checked on further new revisions

# CHAPTER 5

## **Tips and Tricks**

At the date of issue of this firmware version there are some care in the use of Cadewarrior 10.3. If you would make changes in BSP or PSP library or in Processor Expert components, please take care the following remarks. We know that it's just released a new Codewarrior version (10.4) but we have no tested the functionality of this project inside this revision.

#### **Printf Floating Point settings**

In order to see temperature value of MAXIM Pmod DS3231M, MAX31723 and MAX31855 printf function need to be improved with floating poing features. Settings of this functionallity are included in PSP library.

For the normally use of this project, there is no reason to clean and rebuild PSP library. If you need to make this operation, there is a possibility to have some truobles with **printf** function whit floating point variables. If it occours, there is a trip for rebuild this library without floating point failure.

#### • be very careful to the next steps

- 1 Select PSP properties (right-click on project)
- 2 Select C/C++ Build -> Settings
- 3 Select and set Floating Point "Software (default)"
- 4 Click OK button to confirm selections

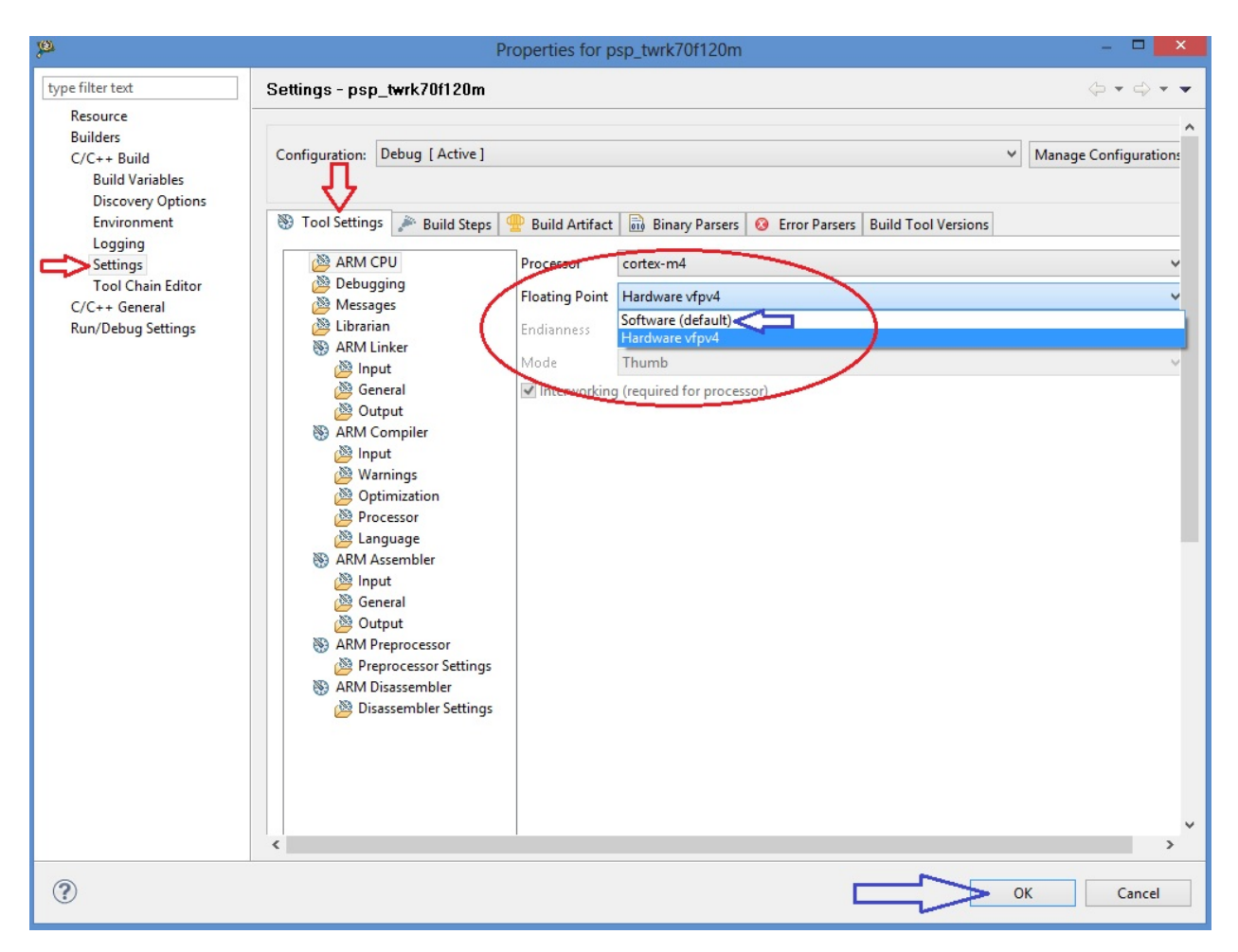

5 - Right click on PSP project, select build. When finished, in the Problems Windows there is one error. Don't care it and proceed with following steps 6-10.

| 34                                                      |              |
|---------------------------------------------------------|--------------|
| 35 /*FUNCTION*                                          |              |
| 36*                                                     |              |
| on a manager where a sub-                               |              |
|                                                         |              |
| Problems 🛛 📮 Console 🔗 Search                           |              |
| 1 error, 20 manings, 0 others                           |              |
| description                                             | Resource P   |
| ▲ 😣 Errors (1 item)                                     |              |
| 😡 mingw32-make: *** [PSP Cortex/dispatch_S.obj] Error 1 | psp_twrk70f1 |
| Warnings (20 items)                                     |              |
|                                                         |              |
|                                                         |              |
|                                                         |              |
|                                                         |              |
|                                                         |              |
|                                                         |              |

- 6 Select PSP properties (right-click on project)
- 7 Select C/C++ Build -> Settings
- 8 Select amd set Floating Point "Hardware vfpv4"
- 9 Click OK button to confirm selections

| <b>P</b>                                                                                                    | Properties for psp_twrk70f120m                                                                                                    | - D <b>X</b> |
|----------------------------------------------------------------------------------------------------|----------------------------------------------------------------------------------------------------|--------------|
| type filter text                                                                                                    | Settings - psp_twrk70f120m                                                                                                    | \$ • \$ • •  |
| type filter text<br>Resource<br>Builders<br>C/C++ Build<br>Build Variables<br>Discovery Options<br>Environment<br>Logging<br>Settings<br>Tool Chain Editor<br>C/C++ General<br>Run/Debug Settings | Settings - psp_twrk70f120m<br>Configuration: Debug [Active]<br>Tool Settings Pauld Steps Duild A stract Debugging<br>ARM CPU<br>Debugging<br>Messages<br>Librarian<br>ARM Linker<br>Mode<br>Thumb<br>Compiler<br>Dutput<br>ARM Compiler<br>Dutput<br>ARM Compiler<br>Dutput<br>ARM Compiler<br>Processor<br>Cortex-m4<br>Floating Point<br>Hardware vfpv4<br>Endianness<br>Little Endian<br>Mode<br>Thumb<br>Thumb<br>Therworking (required for processor)<br>ARM Assembler<br>Processor<br>Language<br>ARM Assembler<br>Compiler<br>Compiler<br>Com |              |
| ?                                                                                                    | With the second second sec                                                                                                    | OK Cancel    |

10 - Right click on PSP project, select build. When finished, in the Problems Windows there is NO error

BSP library are now builded and ready for the project without any error

| 🗖 CodeWarrior Projects 🕱                                                 | - 8 |
|--------------------------------------------------------------------------|-----|
| 🔡 📮 🖻 🔄 🔑 File Name                                                      |     |
| File Name                                                                | B   |
| bsp_twrk70f120m : Debug E Pmod1_6 : twrk70f120m_Int_Flash_SramData_Debug |     |
| b E psp_twrk70f120m : Debug                                              |     |
|                                                                          |     |
|                                                                          |     |
|                                                                          |     |
|                                                                          |     |
|                                                                          |     |

#### **Cautions for Processor Expert suite**

Pmod project is developed using HAL driver generated using Processor Expert suite. The suite is located inside BSP library.

#### Brief summary of Processor Expert components settings

See the figure below.

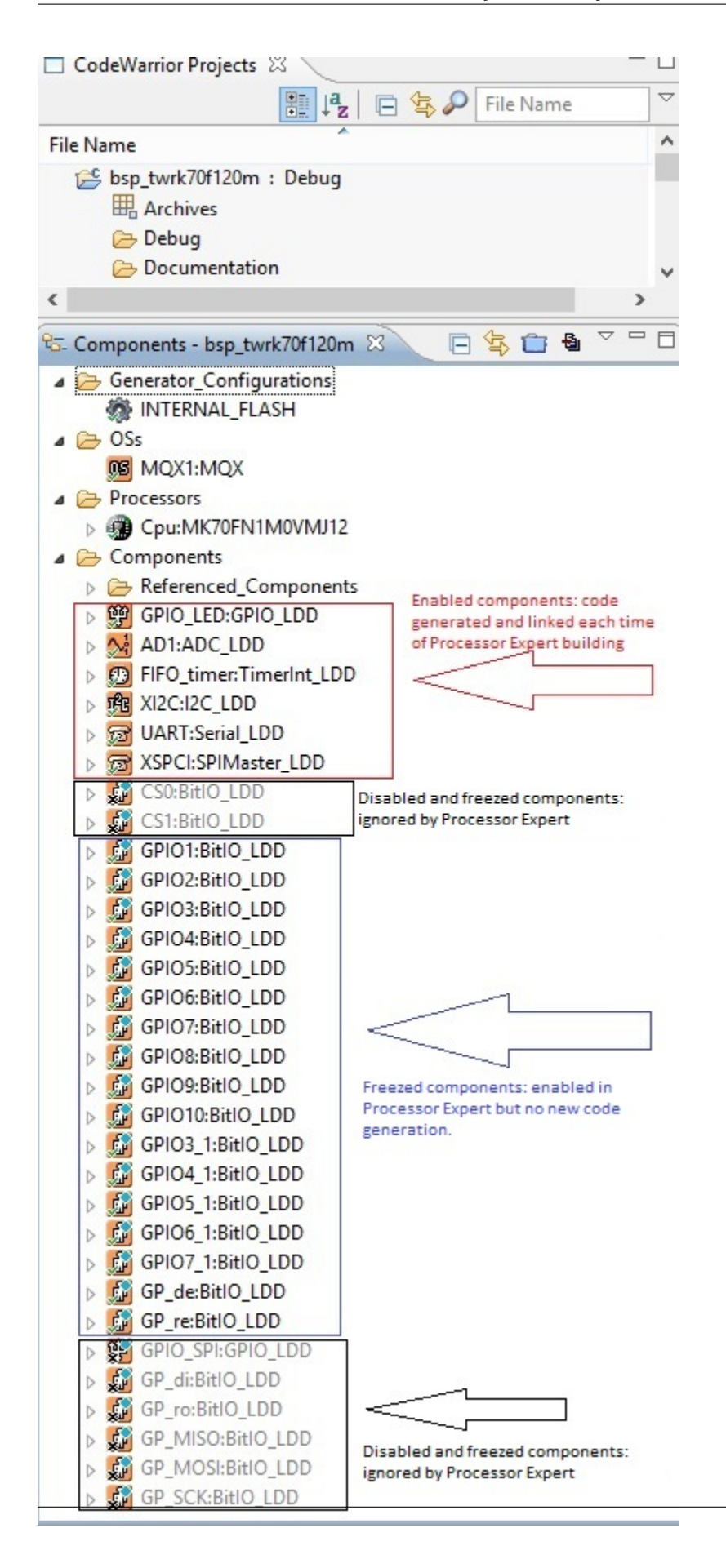

1- Components red framed are standard Processor Expert component. It's possible to make changes at any time. Code generation takes changes and make new files each time.

2- Components black framed are ignored by Code generation and linker. This mode can be used when you like to use same pins alternately for UART and GPIO function. With Processor Expert using more than one components for same pin make errors in code generation. To make this, you can enable first components using pins, generate code, disable components and enable the second one for new code generation. The result is tha you have more source code using same pins.

3- Component blue framed. Component "freezed". Code generation is disabled. This is because Processor Expert in Codewarrior 10.3, in BitIo or BitsIO components, don't add mqx include files during code generation. The result of this is a general linker error during build of BSP library. If yuo make changes or add a new one, yuc must add "manually" the needed include file "mqx.h" in component code (.h file) and disable code generation.

#### ADDING DEFINITION IN PE\_LDD FILES

When you make any changes os adds in Processor Expert components, you must proceed with new code generation. After this, because of disabled components in project, some manual adding are needed in PE\_LDD.h and PE\_LDD.c files (see folder Generated\_Code in BSP project) Look at **PE\_LDD add.txt** in project folder (C:\Pmqx). You must copy definition inside this file into PE\_LDD.h as image below:

+ + \_\_\_\_\_ \*\* LDD component ID specifying the component instance in the project. This ID \*\* **is** used internally **as** an index to the array of LDD device structures. \*/ #define PE\_LDD\_COMPONENT\_GPIO\_LED\_ID 0x00U #define PE\_LDD\_COMPONENT\_AD1\_ID 0x01U #define PE\_LDD\_COMPONENT\_TU1\_ID 0x02U #define PE\_LDD\_COMPONENT\_FIFO\_timer\_ID 0x03U #define PE\_LDD\_COMPONENT\_XI2C\_ID 0x04U #define PE\_LDD\_COMPONENT\_UART\_ID 0x05U #define PE\_LDD\_COMPONENT\_XSPCI\_ID 0x06U #define PE\_LDD\_COMPONENT\_GPI01\_ID 0x07U #define PE\_LDD\_COMPONENT\_GPIO2\_ID 0x08U #define PE\_LDD\_COMPONENT\_GPIO3\_ID 0x09U #define PE\_LDD\_COMPONENT\_GPI04\_ID 0x0AU #define PE\_LDD\_COMPONENT\_GPI05\_ID 0x0BU #define PE LDD COMPONENT GPIO6 ID 0x0CU #define PE\_LDD\_COMPONENT\_GPI07\_ID 0x0DU #define PE\_LDD\_COMPONENT\_GPI08\_ID 0x0EU #define PE\_LDD\_COMPONENT\_GPI09\_ID  $0 \times 0 FU$ #define PE\_LDD\_COMPONENT\_GPI010\_ID 0x10U #define PE\_LDD\_COMPONENT\_GPI03\_1\_ID 0x11U #define PE\_LDD\_COMPONENT\_GPI04\_1\_ID 0x12U #define PE\_LDD\_COMPONENT\_GPI05\_1\_ID 0x13U #define PE\_LDD\_COMPONENT\_GPI06\_1\_ID 0x14U #define PE\_LDD\_COMPONENT\_GPI07\_1\_ID 0x15U #define PE\_LDD\_COMPONENT\_GP\_de\_ID 0x16U #define PE\_LDD\_COMPONENT\_GP\_re\_ID 0x17U #define PE LDD COMPONENT CS0 ID *0x18U* <-- added definition #define PE\_LDD\_COMPONENT\_CS1\_ID 0x19U <-- added definition #define PE\_LDD\_COMPONENT\_GP\_di\_ID *0x1AU* <-- added definition #define PE\_LDD\_COMPONENT\_GP\_ro\_ID 0x1BU<-- added definition #define PE\_LDD\_COMPONENT\_GPIO\_SPI\_ID 0x1CU<-- added definition #define PE\_LDD\_COMPONENT\_GP\_MISO\_ID *0x1DU* <-- added definition #define PE\_LDD\_COMPONENT\_GP\_MOSI\_ID 0x1EU<-- added definition #define PE LDD COMPONENT GP SCK ID 0x1FU<-- added definition

/\*

You must change also PE\_LDD.c: definition of LDD\_TDeviceData *PE\_LDD\_DeviceDataList[24]* changed to **LDD\_TDeviceData \*PE\_LDD\_DeviceDataList[32]** added 8 row of "NULL," in structure definition.

The result of changes is show in figure below

```
/*
** ------
** Array of initialized device structures of LDD components.
**
*/
LDD_TDeviceData *PE_LDD_DeviceDataList[32] = {
  NULL,
  NULL,
  NULL,
  NULL,
  NULL,
  NULL,
  NULL,
  NULL,
  NULL,
  NULL,
  NULL,
  NULL,
  NULL,
  NULL,
  NULL,
  NULL,
  NULL,
  NULL,
  NULL,
  NULL,
  NULL,
  NULL,
  NULL,
  NULL,
  NULL,
  NULL,
  NULL,
  NULL,
  NULL,
  NULL,
  NULL,
  NULL
};
```

**IMPORTANT SETTING** To obtain functionallity as described above, you must go to BSP Properties -> Processor Expert Option and set "Delete unused previously generated file = NO". See figure below

| ₩.                                                                                                    | Properties for bsp_twrk70                                                                                                    | )f120m                                                                                                    | - • ×                   |
|----------------------------------------------------------------------------------------------------|----------------------------------------------------------------------------------------------------|----------------------------------------------------------------------------------------------------|-------------------------|
| type filter text                                                                                                    | Processor Expert Project Options - bs                                                                                                    | sp_twrk70f120m                                                                                                    | <b>⇔</b> ≠ ⇔ ≠ <b>≠</b> |
| type filter text<br><ul> <li>Resource<br/>Builders</li> <li>C/C++ Build</li> <li>C/C++ General</li> <li>Processor Expert<br/>Run/Debug Settings</li> </ul> | Processor Expert Project Options - bs<br>Name<br>Main & Events directory<br>Generated code directory<br>Documentation directory<br>Project settings directory<br>Set periph. init component name as periphe<br>Main module update<br>Event module(s) update<br>Update of other user modules<br>Generate ISRs<br>Delete unused events<br>Delete unused previously generated files<br>Freeze code generation<br>Generate code before build automatically<br>Save project before code generation<br>Create code generation log | sp_twrk70f120m<br>Value<br>Sources<br>Generated_Code<br>Documentation<br>Project_Settings<br>No<br>Smart update (recommended)<br>Smart update (recommended)<br>Smart update (recommended)<br>Smart update (recommended)<br>No<br>Voc<br>No<br>Voc |                         |
| (?)                                                                                                    | Code generation reference number                                                                                                    | 67<br>Restore Def                                                                                                    | aults Apply             |

NOTE: on further revisions of Codewarrior these tips have to be checked and verified

# CHAPTER 6

## More about Pmod

Maxim Analog Essential Collection is a collection of plug-in peripheral modules (Pmod) You can find more informations visiting Maxim Analog Essential Collection site

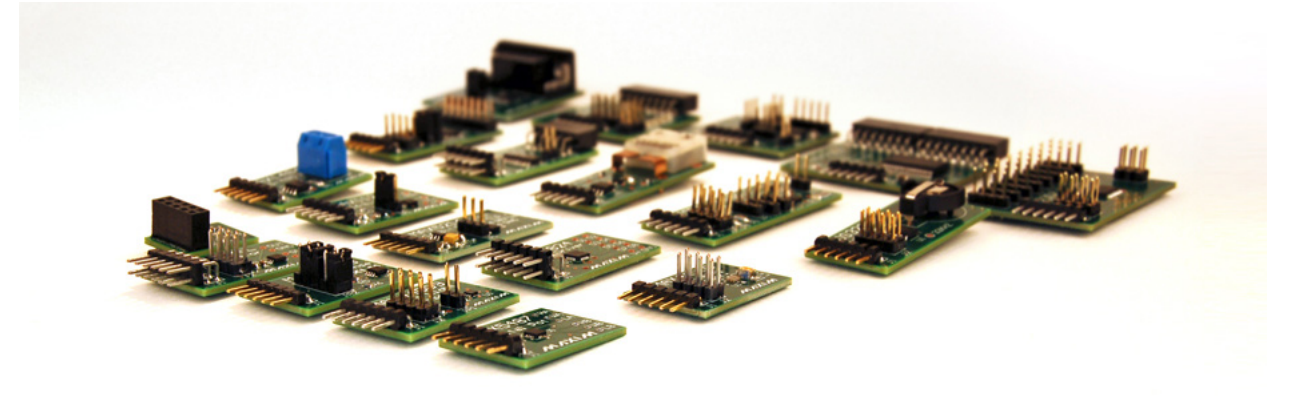

### Important notice

At the date of issue of this review, Maxim Zenboard Platform Project files are available on version 1.6, and don't support MAX14850 Pmod module. As a result this version, that use original files from Maxim project, is not able to emulate this device.

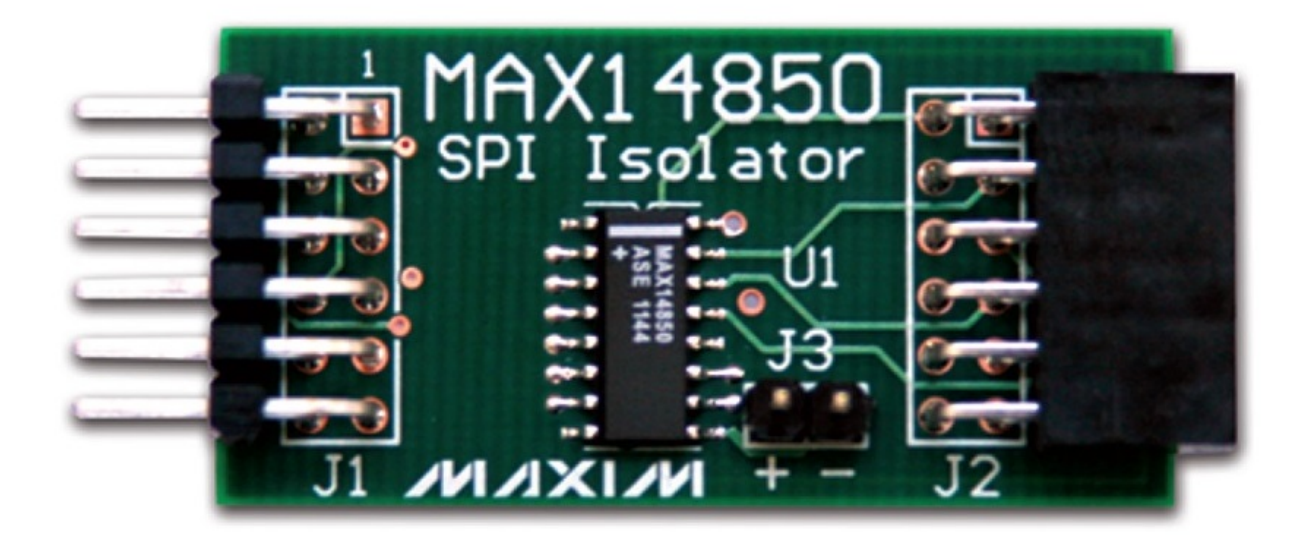

## **Emulation of MAX3232**

This device is a RS232 converter, and require 2 serial channel (each one connected to terminal software) for full test. The first one is used for commands and the second one must be connected, for complete testing purpose, to MAX3232 Pmod serial connector (by standard modem cable).

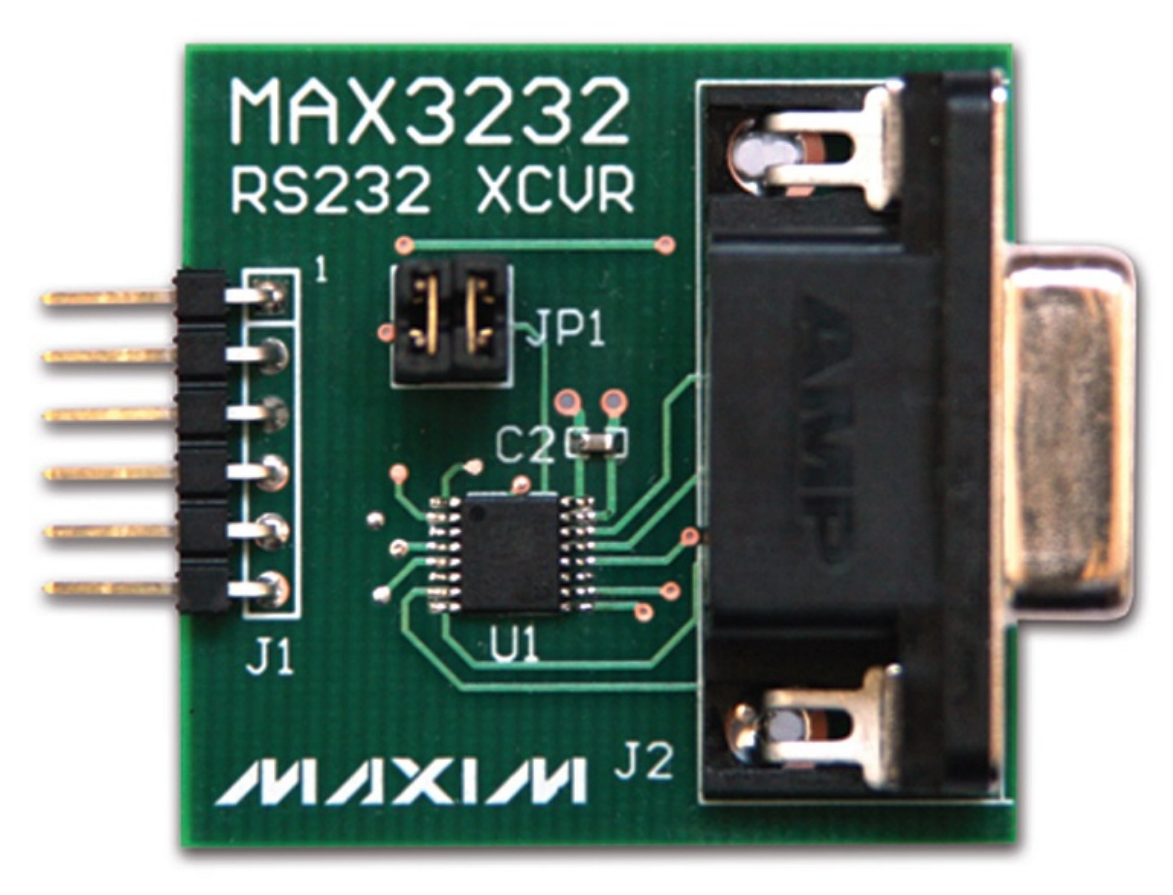

We also suggest you to see documentation Maxim Pmod-Compatible Plug-In Peripheral Modules for any specific

further detail.

• search

# Index

C CwInst, 1

M MaxFiles, 36